# User Manual

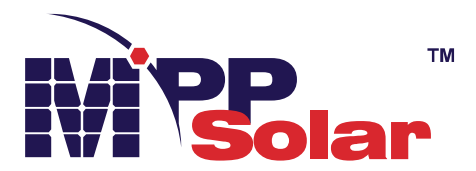

# MPI 5.5KW Hybrid PV Inverter

Version: 1.1

# **Table of Contents**

| 1.  | Introduction                         | 1  |
|-----|--------------------------------------|----|
| 2.  | Important Safety Warning             | 2  |
| 3.  | Unpacking & Overview                 | 4  |
| 4.  | Installation                         | 5  |
| 5.  | Surge Protection Device Installation | 6  |
| 6.  | Grid (Utility) Connection            | 7  |
| 7.  | PV Module (DC) Connection            | 8  |
| 8.  | Battery Connection                   | 11 |
| 9.  | Load (AC Output) Connection          | 12 |
| 10. | Communication                        | 14 |
| 11. | Application with Energy Meter        | 15 |
| 12. | Commissioning                        | 16 |
| 13. | Initial Setup                        | 17 |
| 14. | Operation                            | 27 |
| 15. | Charging Management                  | 38 |
| 16. | Maintenance & Cleaning               | 40 |
| 17. | Trouble Shooting                     | 41 |
| 18. | Specifications                       | 44 |
|     |                                      |    |

# 1. Introduction

This hybrid PV inverter can provide power to connected loads by utilizing PV power, utility power and battery power.

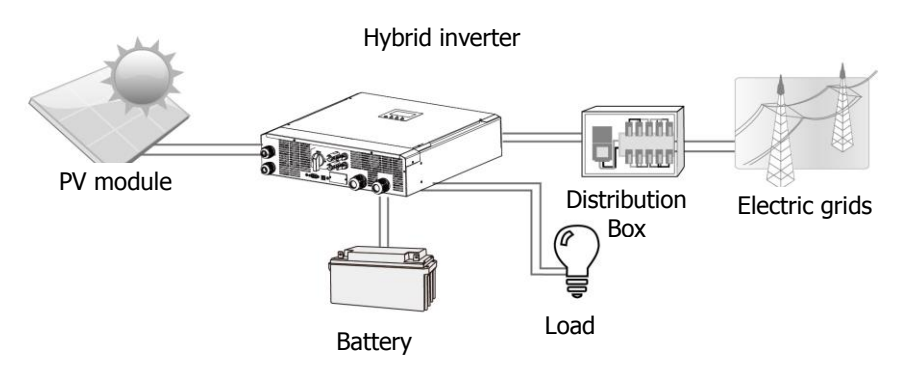

### Figure 1 Basic hybrid PV System Overview

Depending on different power situations, this hybrid inverter is designed to generate continuous power from PV solar modules (solar panels), battery, and the utility. When MPP input voltage of PV modules is within acceptable range (see specification for the details), this inverter is able to generate power to feed the grid (utility) and charge battery. This inverter is only compatible with PV module types of single crystalline and poly crystalline. Do not connect any PV array types other than these two types of PV modules to the inverter. Do not connect the positive or negative terminal of the solar panel to the ground. See Figure 1 for a simple diagram of a typical solar system with this hybrid inverter.

**Note**: To conform to the EEG standard, every inverter sold to German area is not allowed to charge battery from Utility. The relevant function is automatically disabled via the software.

# 2. Important Safety Warning

Before using the inverter, please read all instructions and cautionary markings on the unit and this manual. Store the manual where it can be accessed easily.

This manual is for qualified personnel. The tasks described in this manual may be performed by qualified personnel only.

### **General Precaution-**

### **Conventions used:**

**WARNING!** Warnings identify conditions or practices that could result in personal injury; **CAUTION!** Caution identify conditions or practices that could result in damage to the unit or other equipment connected.

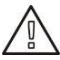

**WARNING!** Before installing and using this inverter, read all instructions and cautionary markings on the inverter and all appropriate sections of this guide.

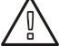

**WARNING!** Normally grounded conductors may be ungrounded and energized when a ground fault is indicated.

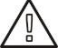

WARNING! This inverter is so heavy that it should be lifted by at least two persons.

**CAUTION!** Before attempting any maintenance or cleaning or working on any circuits connected to the inverter, disconnecting AC, DC and battery power from the inverter can

reduce the risk of electric shock. Merely turning off controls will not reduce this risk because internal capacitors can remain charged for 5 minutes after disconnecting all sources of power.

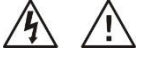

**CAUTION!** Do not disassemble this inverter by yourself. It contains no user-serviceable parts. Attempt to service this inverter by yourself may cause electric shock or fire and will void the warranty from the manufacturer.

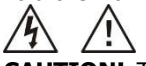

**CAUTION!** To avoid fire and electric shock, make sure that existing wiring is in good condition and that the wire is not undersized. Do not operate the damaged Inverter or substandard wiring.

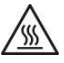

**CAUTION!** In high temperature environment, the surface of this inverter could be hot enough to cause skin burns if accidentally touched. Ensure that this inverter is away from normal traffic areas.

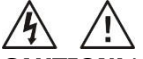

**CAUTION!** Use only recommended accessories from installer. Otherwise, disqualified tools may cause fire, electric shock, or injury to persons.

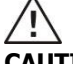

**CAUTION!** To reduce risk of fire hazard, do not cover or obstruct the cooling fan.

**CAUTION!** Do not operate the Inverter if it has undergone a sharp blow, been dropped, or damaged in any way. If the Inverter is damaged, please call for an RMA (Return Material Authorization) request.

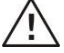

**CAUTION!** AC breaker, DC switch and Battery circuit breaker are used as disconnect devices and these disconnect devices shall be easily accessible.

# Before working on this circuit

Isolate inverter/Uninterruptible Power System (UPS)

Then check for Hazardous Voltage between all terminals including the protective earth.

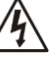

# **Risk of Voltage Backfeed**

### Symbols used in Equipment Markings

|         | Refer to the operating instructions                                            |  |  |
|---------|--------------------------------------------------------------------------------|--|--|
| $\land$ | Caution! Risk of danger                                                        |  |  |
| Â       | Caution! Risk of electric shock                                                |  |  |
|         | Caution! Risk of electric shock. Energy storage timed discharge for 5 minutes. |  |  |
|         | Caution! Hot surface                                                           |  |  |

# 3. Unpacking & Overview

### 3-1. Packing List

Before installation, please inspect the unit. Be sure that nothing inside the package is damaged. You should receive the following items inside of package:

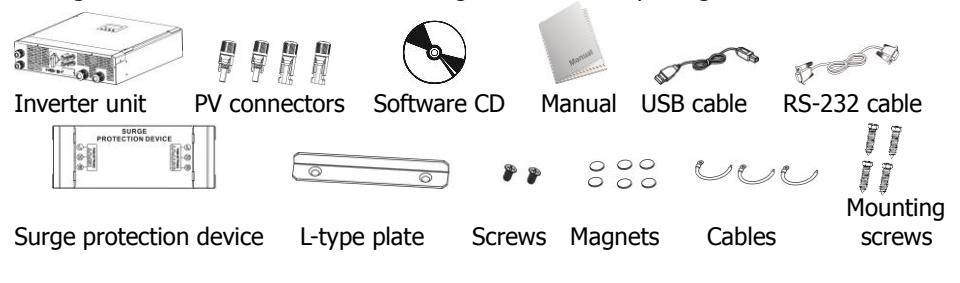

#### 3-2. Product Overview

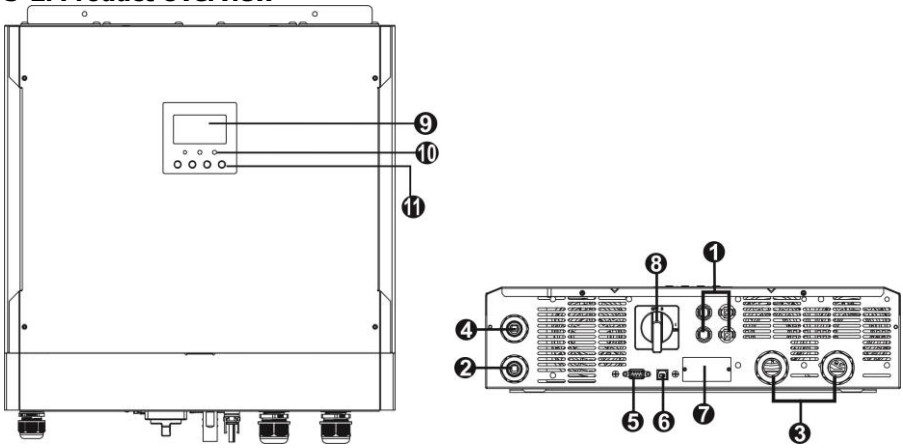

- 1) PV connectors
- AC output connectors (Load connection)
- 3) Battery connectors
- AC Grid connectors (Connect to SPD)
- 5) RS-232 communication port
- 6) USB communication port
- 7) Intelligent slot

- 8) DC Switch (option)
- 9) LCD display panel
- 10) LED indicators
- 11) Operation buttons

(Please check section 14 for details about LCD display, LED indicators and button operation)

# 4. Installation

# 4-1. Selecting Mounting Location

Consider the following points to install the inverter:

- Do not mount the inverter on flammable construction materials.
- Mount on a solid surface
- This inverter might make noises during operation which may be perceived as a nuisance in a living area.
- Install this inverter at eye level in order to allow the readability of LCD display at all times.
- For proper air circulation to dissipate heat, allow a clearance of approx. 20 cm to the side and approx. 50 cm above and below the unit.
- Dusty conditions on the unit may impair the performance of this inverter.
- The ambient temperature should be between 0°C and 40°C and relative humidity should be between 5% and 85% to ensure optimal operation.
- The recommended installation is vertical adherence.
- For proper operation of this inverter, please use appropriate cables for grid connection.
- The pollution degree of the inverter is PD2. Select an appropriate mounting location. Install the solar inverter in a protected area that is dry, free of excessive dust and with adequate air flow. Do NOT operate it in the place where the temperature and humidity is beyond the specific limits. (Please check the specs for the limitations.)
- The inverter should be installed in the position where the disconnection means is easily accessible.
- This inverter is designed with IP20 protection for indoor applications only.
- Regularly clean the fan filter.

### 4-2. Mounting Unit

**WARNING!!** Remember that this inverter is heavy so please be careful when removing it from the package.

Installation to the wall should be fixed with proper screws. After that, the device should be bolted on securely.

The inverter can only operate in a CLOSED ELECTRICAL OPERATING AREA. Only service personnel can enter this area.

### **WARNING!!** FIRE HAZARD.

SUITABLE FOR MOUNTING ON CONCRETE OR OTHER NON-COMBUSTIBLE SURFACE ONLY.

Fix the unit with four screws.

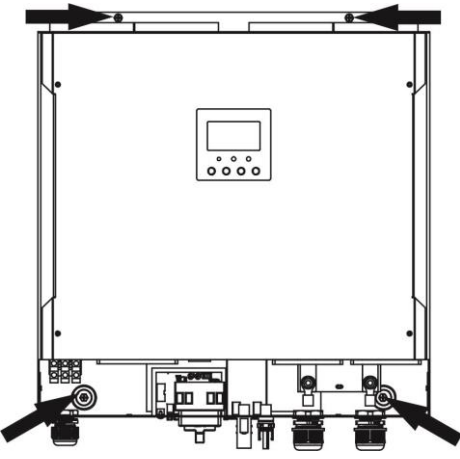

# 5. Surge Protection Device Installation

**CAUTION:** Be sure to disconnect from AC power before installing surge protection device.

Step 1: Install the SPD on the left hand side of the inverter with six magnets.

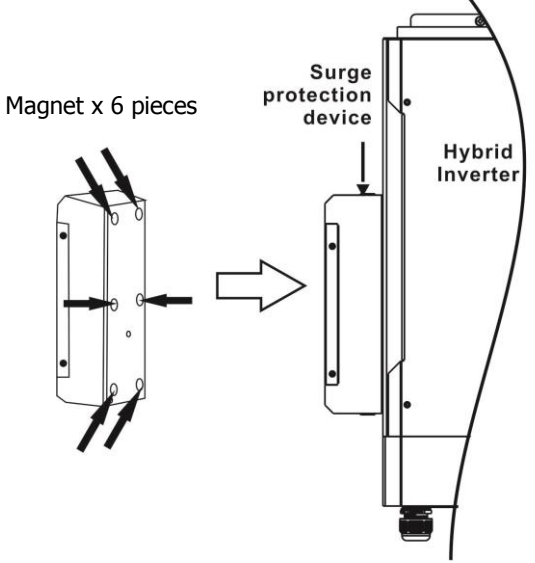

**Step 2:** To prevent surge protection device falling apart, use supplied L-type plate and fix it to attach surge protection device tightly to the inverter.

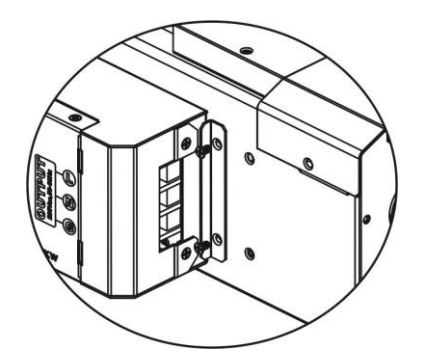

**Step 3:** Connect the OUTPUT of SPD to AC grid connectors of Hybrid Inverter. The INPUT of SPD is connected to AC utility.

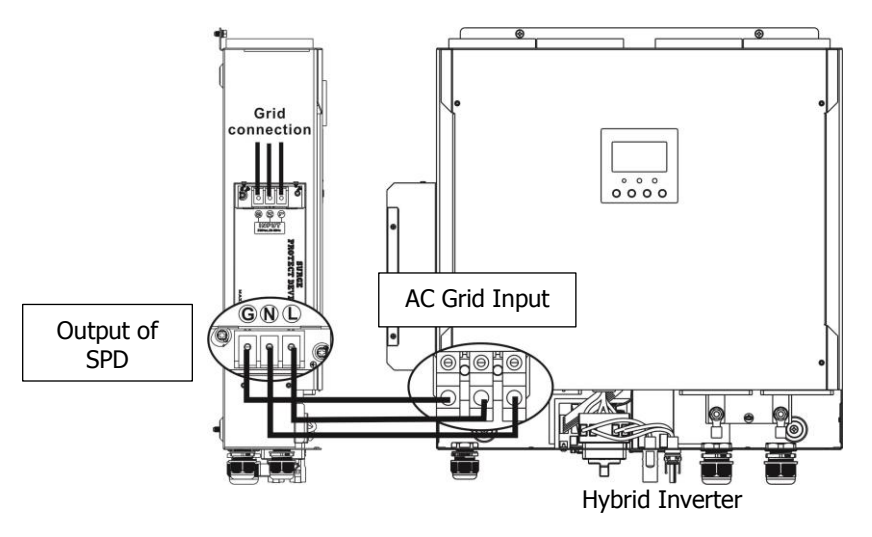

# 6. Grid (Utility) Connection

# 6-1. Preparation

Before connecting to AC utility, please install a **separate** AC circuit breaker between surge protection device (SPD) and AC utility. This will ensure the inverter can be securely disconnected during maintenance and fully protected from over current of AC input. **NOTE1:** Although this inverter is equipped with 250VAC/40A fuse, it's still necessary to

install a separate circuit breaker for safety consideration. Please use 250VAC/40A circuit breaker between surge protection device (SPD) and AC utility.

**NOTE2:** The overvoltage category of the AC input is III. It should be connected to the power distribution.

**WARNING!** For safety and efficiency, it's very important to use appropriate cables for grid (utility) connection. To reduce risk of injury, please use the proper cable size recommended below.

Suggested cable requirement for AC wire

| Model                                      | MPI 5.5KW |
|--------------------------------------------|-----------|
| Nominal Grid Voltage                       | 230VAC    |
| Conductor cross-section (mm <sup>2</sup> ) | 6         |
| AWG no.                                    | 10        |

# 6-2. Connecting to the AC Utility

**Step 1:** Check the grid voltage and frequency with an AC voltmeter to see if it's same as the "VAC" value on the product label.

Step 2: Turn off the circuit breaker.

**Step 3:** Remove insulation sleeve 10 mm from three conductors and shorten phase L and neutral conductor N for 3 mm. Refer to chart 1.

**Step 4:** Connect wires according to the polarities indicating on terminal block. Be sure to connect PE protective conductor **(G)** first.

L→LINE (brown or black)

 $N \rightarrow Neutral$  (blue or white)

G→Ground (yellow-green)

**Step 5:** Make sure the wires are securely connected. The reference tightening torque is 1.4~1.6N.m.

# 7. PV Module (DC) Connection

**CAUTION:** Before connecting to PV modules, please install **separately** DC circuit breakers between inverter and PV modules.

NOTE1: Please use 600VDC/30A circuit breaker.

NOTE2: The overvoltage category of the PV input is II.

Please follow the steps below to implement PV module connection:

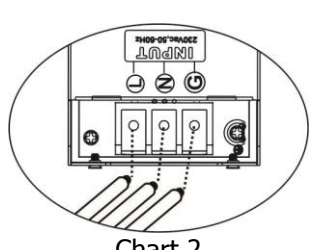

Chart 1

Chart 2

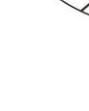

**WARNING:** Because this inverter is non-isolated, only three types of PV modules are acceptable: single crystalline and poly crystalline with class A-rated and CIGS modules.

To avoid any malfunction, do not connect any PV modules with possible current leakage to the inverter. For example, grounded PV modules will cause current leakage to the inverter. When using CIGS modules, please be sure NO grounding.

**CAUTION:** It's requested to use PV junction box with surge protection. Otherwise, it will cause damage on inverter when lightning occurs on PV modules.

**Step 1**: Check the input voltage of PV array modules. The acceptable input voltage of the inverter is 250VDC-450VDC (with rated load). This system is applied with two strings of PV array. Please make sure that the maximum current load of each PV input connector is 13A.

**CAUTION:** Exceeding the maximum input voltage can destroy the unit!! Check the system before wire connection.

**Step 2:** Disconnect the circuit breaker and switch off the DC switch. **Step 3**: Assemble provided PV connectors with PV modules by the following steps. **Components for PV connectors and Tools:** 

| Female connector housing  |  |
|---------------------------|--|
| Female terminal           |  |
| Male connector housing    |  |
| Male terminal             |  |
| Crimping tool and spanner |  |

### <u>Prepare the cable and follow the connector assembly</u> process:

Strip one cable 8 mm on both end sides and be careful NOT to nick conductors.

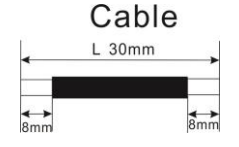

Insert striped cable into female terminal and crimp female terminal as shown below.

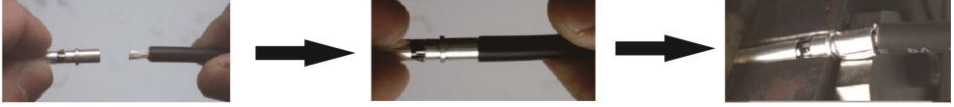

Insert assembled cable into female connector housing as shown below.

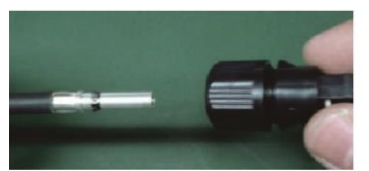

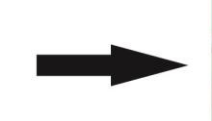

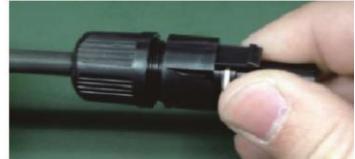

Insert striped cable into male terminal and crimp male terminal as shown below.

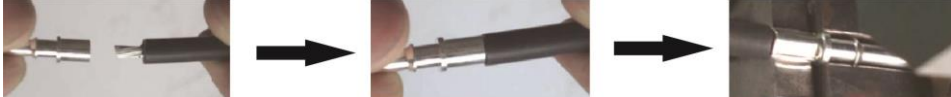

Insert assembled cable into male connector housing as shown below.

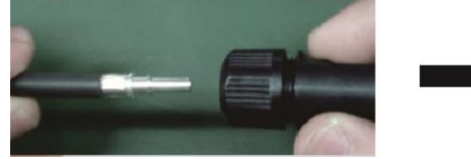

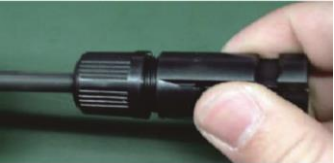

Then, use spanner to screw pressure dome tightly to female connector and male connector as shown below.

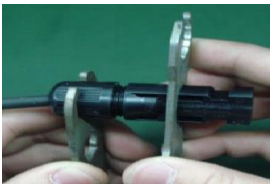

**Step 4**: Check the correctness of the polarity of connection cable on PV modules and PV input connectors. Then, connect positive pole (+) of connection cable to positive pole (+) of PV input connector. Connect negative pole (-) of connection cable to negative pole (-) of PV input connector.

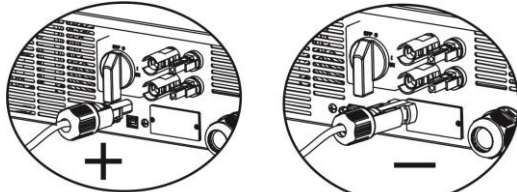

**WARNING!** For safety and efficiency, it's very important to use appropriate cables for PV module connection. To reduce risk of injury, please use the proper cable size as recommended below.

| Conductor cross-section (mm <sup>2</sup> ) | AWG no. |
|--------------------------------------------|---------|
| 4~6                                        | 10~12   |

**CAUTION: Never** directly touch the terminals of inverter. It might cause lethal electric shock.

# **Recommended Panel Configuration**

**CAUTION:** Do NOT touch the inverter to avoid electric shock. When PV modules are exposed to sunlight, it may generate DC voltage in the inverter.

| Solar Panel               | SOLAR INPUT 1                | SOLAR INPUT 2                                   | O'ty of | Total          |  |
|---------------------------|------------------------------|-------------------------------------------------|---------|----------------|--|
| Spec.<br>(reference)      | (Min in seri<br>Max. in seri | (Min in serial: 6pcs;<br>lax. in serial: 12pcs) |         | Input<br>Power |  |
| - 200WP<br>- Vmp: 30 7Vdc | 6pcs in serial               | Х                                               | 6pcs    | 1560W          |  |
| - Imp: 0.184              | Х                            | 6pcs in serial                                  | 6pcs    | 1560W          |  |
| - Voc: 38 9Vdc            | 8pcs in serial               | Х                                               | 8pcs    | 2080W          |  |
| - Isc: 8 56A              | Х                            | 8pcs in serial                                  | 8pcs    | 2080W          |  |
| - Cells: 60               | 6pcs in serial               | 6pcs in serial                                  | 12pcs   | 3120W          |  |
|                           | 7pcs in serial               | 7pcs in serial                                  | 14pcs   | 3640W          |  |
|                           | 8pcs in serial               | 8pcs in serial                                  | 16pcs   | 4160W          |  |
|                           | 10pcs in serial              | 10pcs in serial                                 | 20pcs   | 5200W          |  |
|                           | 12pcs in serial              | 12pcs in serial                                 | 24pcs   | 6240W          |  |

# 8. Battery Connection

**CAUTION:** Before connecting to batteries, please **separately** install a DC circuit breaker between inverter and batteries.

**NOTE1:** Please only use sealed lead acid battery, vented and Gel battery. Please check its maximum charging voltage and current when first using this inverter. If using Lithium iron or Nicd battery, please consult with installer for the details.

NOTE2: Please use 80VDC/200A circuit breaker.

**NOTE3:** The overvoltage category of the battery input is II.

Please follow the steps below to implement battery connection:

**Step 1**: Check the nominal voltage of batteries. The nominal input voltage for inverter is 48VDC.

**Step 2**: Use two battery cables. Remove insulation sleeve 12 mm and insert conductor into cable ring terminal. Refer to the right diagram.

**Step 3**: Remove the cover of battery and follow the polarity of battery printed near the battery terminal! Place the external battery cable ring terminal over the battery terminal.

RED cable to the positive terminal (+); BLACK cable to the negative terminal (-).

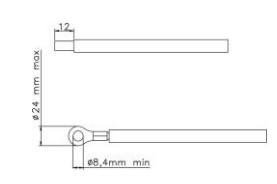

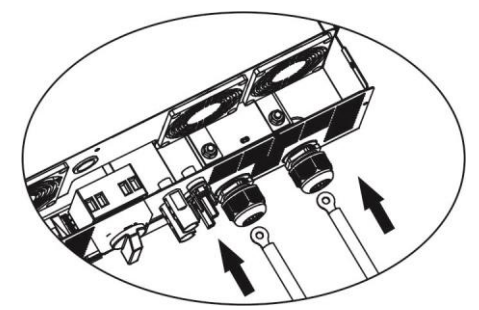

**WARNING!** Wrong connections may damage the unit permanently.

**Step 4**: Make sure the wires are securely connected. The reference tightening torque is 2.04 N.m.

**WARNING!** For safety and efficiency, it's very important to use appropriate cables for battery connection. To reduce risk of injury, please use the proper cable size recommended as below.

| Conductor cross-section (mm <sup>2</sup> ) | 38 |
|--------------------------------------------|----|
| AWG no.                                    | 2  |

# 9. Load (AC Output) Connection

**CAUTION:** To prevent extra supply to the load via the inverter during any mode of operation, an additional disconnection device should be placed on in the building wiring installation.

**WARNING!** For safety and efficiency, it's very important to use appropriate cable for AC connection. To reduce risk of injury, please use the proper cable size recommended as below.

| Model                                      | MPI 5.5KW |
|--------------------------------------------|-----------|
| Nominal Grid Voltage                       | 230VAC    |
| Conductor cross-section (mm <sup>2</sup> ) | 6         |
| AWG no.                                    | 10        |

**Step 1**: Remove insulation sleeve 8 mm for three conductors. And shorten phase L and neutral conductor N 3 mm. Refer to Diagram 3.

**Step 2**: Connect wires according to the polarities indicated on terminal block. Be sure to connect PE protective conductor  $(\_)$  first. Refer to Diagram 4.

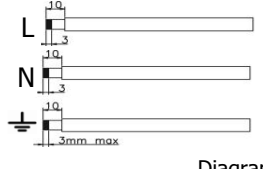

Diagram 3

L→LINE (brown or black)  $\stackrel{\square}{=}$ →Ground (yellow-green) N→Neutral (blue or white)

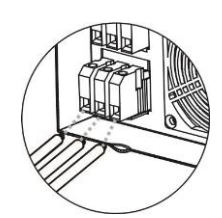

Diagram 4

**Step 3**: Make sure the wires are securely connected. The reference tightening torque is 1.4~1.6N.m.

**CAUTION:** It's only allowed to connect load to "AC Output Connector". Do NOT connect the utility to "AC Output Connector".

**CAUTION:** Be sure to connect L terminal of load to L terminal of "AC Output Connector" and N terminal of load to N terminal of "AC Output Connector". The G terminal of "AC Output Connector" is connected to grounding of the load. Do NOT mis-connect. **CAUTION:** This inverter is not allowed to operate in parallel. Please do NOT connect more than one unit in parallel in AC output connector. Otherwise, it will damage this inverter.

# **10.** Communication

The inverter is equipped with RS232 port, USB port and a slot for alternative communication interfaces in order to communicate with a PC via corresponding software. This intelligent slot is suitable to install with SNMP card and Modbus card. Follow the procedure below to connect communication wiring and install the software.

For RS232 port, you should use a DB9 cable as below:

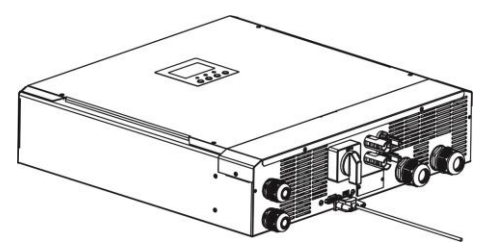

For USB port, you should use a USB cable as below:

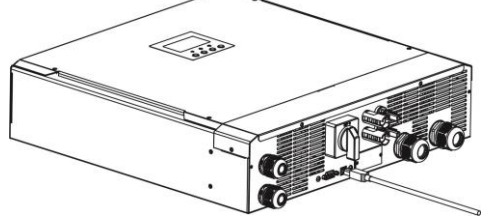

For SNMP or MODBUS card, you should use RJ45 cables as below:

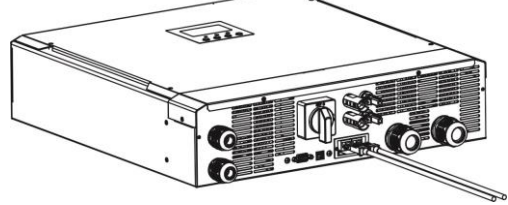

Please install monitoring software in your computer. Detailed information is listed in next chapter. After software is installed, you may initialize the monitoring software and extract data through communication port.

# 11. Application with Energy Meter

With Modbus card II and energy meter, hybrid inverter can be easily integrated into the existing household system. For details please refer to Modbus card II manual.

Note: This application is only valid for Grid-Tie with Backup II mode.

Equipped with Modbus card II, hybrid inverter is connected to energy meter with RS485 communication port. It's used to set up self-consumption function via Modbus card to control power generation and battery charging of the inverter.

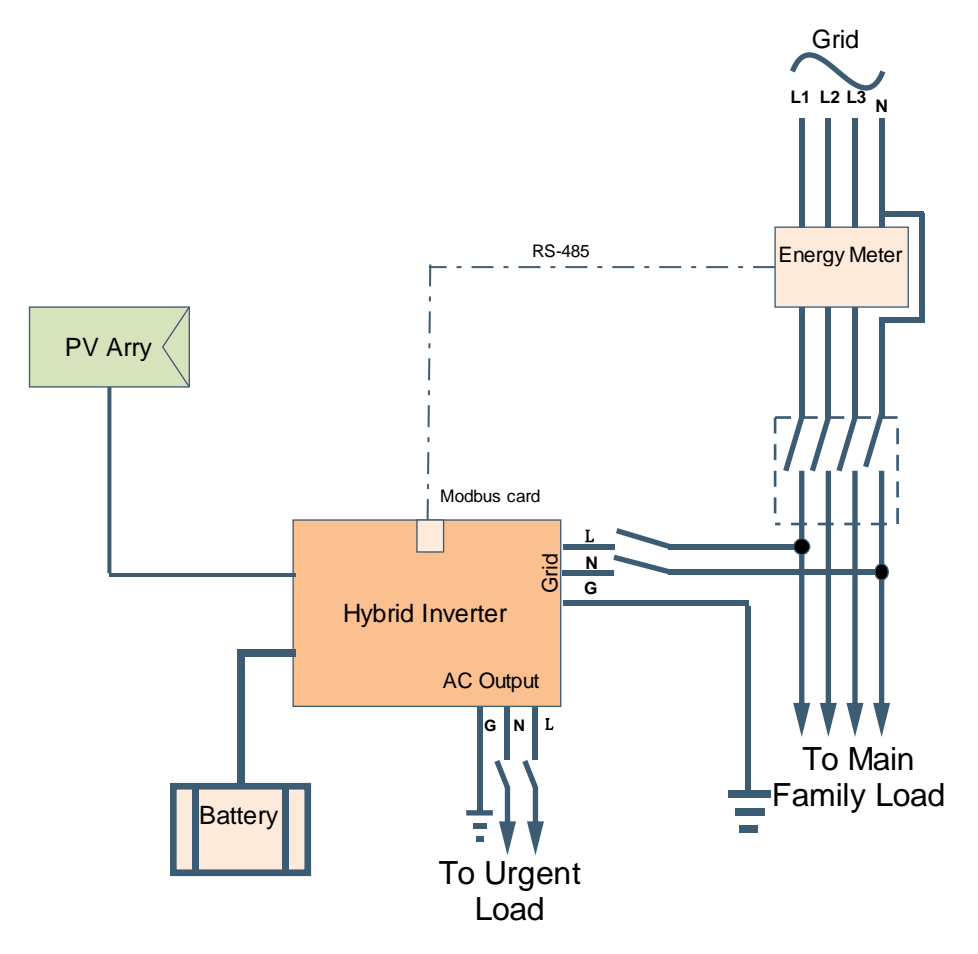

# 12. Commissioning

**Step 1**: Check the following requirements before commissioning:

- Ensure the inverter is firmly secured
- Check if the open circuit DC voltage of PV module meets the requirement (Refer to Section 6)
- Check if the voltage of the open circuit utility is approximately as same as the expected nominal value from local utility company.
- Check if connection of AC cable to grid (utility) is correct if the utility is required.
- Fully connect to PV modules.
- Check if AC circuit breaker (only applied when the utility is required), batter circuit breaker, and DC circuit breaker are installed correctly.

**Step 2**: Switch on the circuit breaker of battery and then switch on PV DC breaker. After that, if there is any connection with utility, please switch on the AC circuit breaker. At this moment, the inverter is already turned on. However, there is no output generation from loads. Then:

- If LCD lights up to display the status of current inverter, commissioning has been completed successfully. After pressing "ON" button for 1 second when the utility is detected, this inverter will start to supply power to the loads. If no utility exists, simply press "ON" button for 3 seconds. Then, this inverter will start to supply power to the loads.
- If an error occurs to this inverter, a warning/fault indicator will appear on LCD display. Please inform your installer.

**Step 3**: Please insert CD into your computer and install monitoring software on your PC. Follow the steps below to install the software.

- 1. Follow the on-screen instructions to install the software.
- 2. When your computer restarts, the monitoring software will appear as shortcut icon located in the system tray, near the clock.

**NOTE:** If using modbus card as communication interface, please install bundled software. Check local dealer for the details.

# 13. Initial Setup

Before inverter starts to operate, it's required to set up "Operation Mode" via software. Please strictly follow the steps below to set up. For more details, please refer to software manual.

**Step 1**: After turning on the inverter and installing the software, please click "Open Monitor" to enter main screen of this software.

Step 2: Log in the software first by entering the default password "administrator."

**Step 3**: Select Device Control>>MyPower Management to set up inverter operation mode and personalized interface. Refer to diagram below.

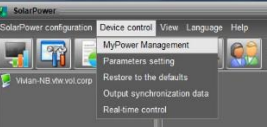

| lode<br><u>Grid-tie with backus</u> <b>Grid-Tie Off-Gri</b> | Standard: VDE0126 S Nominal output voltage: 230 Nomi               | nal output frequency: 50 💌 A                                |
|-------------------------------------------------------------|--------------------------------------------------------------------|-------------------------------------------------------------|
|                                                             |                                                                    |                                                             |
|                                                             |                                                                    |                                                             |
| Grid-Tie with Backup (I)                                    | -                                                                  |                                                             |
| Priority: 1st. Battery -> 2nd: Load -> 3rd: G               |                                                                    |                                                             |
|                                                             |                                                                    |                                                             |
| Configuration details                                       |                                                                    |                                                             |
|                                                             | PV and Grid                                                        | ✓ Allow to charge battery                                   |
|                                                             |                                                                    | Allow AC to charge battery                                  |
|                                                             | PV-Grid-Battery                                                    | Allow to feed-in to the Grid                                |
|                                                             | Priority 1st PV-> 2nd: Grid -> 3rd: Battery                        | Allow battery to discharge when PV is available             |
| Load supply source /D// is upsyailable):                    | Grid, Rathany                                                      | Allow battery to discharge when PV is unavailable           |
| Load supply source (1 v is dilavallable).                   | Priority 1st Orid -> 2nd: Battery                                  | Allow battery to feed-in to the Grid when PV is available   |
|                                                             |                                                                    | Allow battery to feed-in to the Grid when PV is unavailable |
| 🔲 When battery voltage <                                    | 48 V, the AC starts charging                                       |                                                             |
|                                                             | 00:00 📮 ~ 04:00 📮 00:00 - 00:00 Means AC charger operates all-time |                                                             |
| Allow Ac-charging duration.                                 |                                                                    |                                                             |
| Allow Ac-charging duration.                                 |                                                                    |                                                             |

# Mode

There are three operation modes: Grid-tie with backup, Grid-Tie and Off-Grid.

- Grid-tie with backup: PV power can feed back to grid, provide power to the load and charge battery. There are four options available in this mode: Grid-tie with backup I, II, III and IV. In this mode, users can configure <u>PV power supply priority, charging</u> <u>source priority and load supply source priority</u>. However, when Grid-tie with backup IV option is selected in PV energy supply priority, the inverter is only operating between two working logics based on defined peak time and off-peak time of electricity. Only peak time and off-peak time of electricity are able to set up to optimize electricity usage.
- Grid-Tie: PV power can only feed back to grid.
- Off-Grid: PV power can only provide power to the load and charge battery but can't feed back to grid.

# SECTION A:

Standard: It will list local grid standard. To make any modification, you're requested to have factory password. Please check local dealer only when this standard change is

#### requested. **CAUTION:** Wrong setting could cause damage to the unit or not working.

| 💯 MyPower Management                           |                                    |                               | X                                                           |
|------------------------------------------------|------------------------------------|-------------------------------|-------------------------------------------------------------|
| Mode<br>Grid-tie with backup Grid-Tie Off-Grid | Standard: VDE0126                  | Nominal output volfage: 230   | Nominal output frequency; 50                                |
| Setting                                        |                                    |                               |                                                             |
|                                                |                                    |                               |                                                             |
| Grid-Tie with Backup (I)                       |                                    |                               |                                                             |
| Priority: 1st: Battery -> 2nd: Load -> 3rd: G  |                                    |                               |                                                             |
|                                                | Login                              | ×                             |                                                             |
|                                                | PV and Grid                        | Please enter factory password | Allow to charge battery                                     |
|                                                |                                    | :                             | er 🔽 Allow AC to charge battery                             |
|                                                | PV-Grid-Battery                    | Login Clear                   | Allow to feed-in to the Grid                                |
|                                                | Priority:1st: PV -> 2n             |                               | Allow battery to discharge when PV is available             |
|                                                | Grid-Battery                       |                               | Allow battery to feed-in to the Grid when PV is available   |
|                                                | Priority:1st: Grid -> 2nd: Battery |                               | Allow battery to feed-in to the Grid when PV is unavailable |
| 🥅 When battery voltage <                       | 48 V, the AC starts cha            |                               |                                                             |
|                                                | 00:00 🗧 ~ 04:00 🗧 0                |                               |                                                             |
|                                                | 00:00 🗧 / 00:00 🗧 00               |                               |                                                             |
|                                                |                                    |                               | Apply] [Close]                                              |
|                                                |                                    |                               |                                                             |

#### Nominal Output Voltage: 230V. Nominal Output Frequency: 50HZ.

#### SECTION B:

This section contents may be different based on different selection of operations.

Allow AC charging duration: It's a period of time to allow AC (grid) to charge battery. When the duration is set as 0:00-00:00, it means no time limitation for AC to charge battery.

AC output ON/Off Timer: Set up on/off time for AC output of inverter. If setting it as 00:00/00:00, this function is disabled.

Allow to charge battery: This option is automatically determined by setting in "Charging source". It's not allowed to modify here. When "NONE" is selected in charging source section, this option becomes unchecked in grey text.

Allow AC to charge battery: This option is automatically determined by setting in "Charging source". It's not allowed to modify here. When "Grid and PV" or "Grid or PV" is selected in charging source section, this option is default selected. In Grid-tie mode, this option is invalid.

Allow to feed-in to the Grid: This option is only valid under Grid-tie and Grid-tie with backup modes. Users can decide if this inverter can feed-in to the grid.

Allow battery to discharge when PV is available: This option is automatically determined by setting in "Load supply source (PV is available)". When "Battery" is higher in priority than "Grid" in Load supply source (PV is available), this option is selected in default. Under Grid-tie, this option is invalid.

Allow battery to discharge when PV is unavailable: This option is automatically determined by setting in "Load supply source (PV is unavailable)". When "Battery" is higher in priority than "Grid" in Load supply source (PV is unavailable), this option is selected in default. In Grid-tie mode, this option is invalid.

Allow battery to feed-in to the Grid when PV is available: This option is only valid in Gridtie with backup II or Grid-tie with backup III modes.

Allow battery to feed-in to the Grid when PV is unavailable: This option is only valid in all options of Grid-tie with backup mode.

| 🥖 MyPower Management                           |                                                                                            |                                                           |  |  |
|------------------------------------------------|--------------------------------------------------------------------------------------------|-----------------------------------------------------------|--|--|
| Mode<br>Grid-tie with backup Grid-Tie Off-Grid | a Standard: VDE0126 💌 Nominal output voltage: 230 💌 Nom                                    | nal output frequency 50 🔽                                 |  |  |
| Setting                                        |                                                                                            |                                                           |  |  |
|                                                |                                                                                            |                                                           |  |  |
| Grid-Tie with Backup (I)                       |                                                                                            |                                                           |  |  |
| Priority: 1st: Battery -> 2nd: Load -> 3rd: G  |                                                                                            |                                                           |  |  |
|                                                |                                                                                            |                                                           |  |  |
|                                                | PV and Grid                                                                                | ✓ Allow to charge battery                                 |  |  |
|                                                | PV charging first. If PV power is not sufficient, PV and grid will charge battery together | 🛃 Allow AC to charge battery                              |  |  |
|                                                | PV-Grid-Battery                                                                            | Allow to feed-in to the Grid                              |  |  |
|                                                | Priority :1st: PV-> 2nd: Grid -> 3rd: Battery                                              | Allow battery to discharge when PV is available           |  |  |
| Load supply source (PV is unavailable):        | Grid-Battery                                                                               | Allow battery to discharge when PV is unavailable         |  |  |
|                                                | Priority:1st: Grid -> 2nd: Battery                                                         | Allow battery to feed-in to the Grid when PV is available |  |  |
| When battery voltage <                         | 48 V, the AC starts charging                                                               |                                                           |  |  |
| Allow AC charging duration :                   | 00:00 w 04:00 00:00 Means &C shares enorates all time                                      |                                                           |  |  |
| Anow Ac-charging duration .                    | 00.00 - 00.00 means AC charger operates an-unite                                           |                                                           |  |  |
| AC Output ON/Off Timer:                        | 00:00 00:00 00:00 00:00 / 00:00 means AC Output timer function disable                     |                                                           |  |  |
|                                                |                                                                                            | Apply Close                                               |  |  |

PV energy supply priority setting: 1<sup>st</sup> Battery, 2<sup>nd</sup> Load and 3<sup>rd</sup> Grid. PV power will charge battery first, then provide power to the load. If there is any remaining power left, it will feed-in to the grid.

Battery charging source:

Grid-tie with backup

1. PV and Grid (Default)

It's allowed to charge battery from PV power first. If it's not sufficient, grid will charge batterv.

2. PV only

It is only allow PV power to charge battery.

3. None

It is not allowed to charge battery no matter it's from PV power or grid.

Load supply source:

When PV power is available: 1<sup>st</sup> PV, 2<sup>nd</sup> Grid, 3<sup>rd</sup> Battery

If battery is not fully charged, PV power will charge battery first. And remaining PV

power will provide power to the load. If it's not sufficient, grid will provide power to the load. If grid is not available at the same time, battery power will back up.

When PV power is not available:

1. 1<sup>st</sup> Grid, 2<sup>nd</sup> Battery (Default)

Grid will provide power to the load first. If grid is not available, battery power will provide power backup.

2. 1st Battery, 2nd Grid

Battery power will provide power to the load first. If battery power is running out, grid will back up the load.

**NOTE:** This option will become ineffective during AC charging time and the priority will automatically become 1st Grid and 2nd Battery order. Otherwise, it will cause battery damage.

#### Grid-tie with backup (II):

| MyPower Management Z                          |                                                                                            |                                                               |  |  |
|-----------------------------------------------|--------------------------------------------------------------------------------------------|---------------------------------------------------------------|--|--|
|                                               |                                                                                            |                                                               |  |  |
| Grid-tie with backun Grid-Tie Off-Gri         | Standard: VDE0126 🔽 Nominal output voltage: 230 🔽 Nomi                                     | nal output frequency: 50 🔽                                    |  |  |
|                                               |                                                                                            |                                                               |  |  |
| letting                                       |                                                                                            |                                                               |  |  |
| PV energy supply priority setting             |                                                                                            |                                                               |  |  |
|                                               |                                                                                            |                                                               |  |  |
| Grid-Tie with Backup (II)                     |                                                                                            |                                                               |  |  |
| Priority: 1st: Load -> 2nd: Battery -> 3rd: 0 |                                                                                            |                                                               |  |  |
| Configuration details                         |                                                                                            |                                                               |  |  |
|                                               | PV and Grid                                                                                | Allow to champ battery                                        |  |  |
| onarging boarce.                              | PV charging first. If PV power is not sufficient. PV and grid will charge battery together | Allow AC to charge battery                                    |  |  |
|                                               |                                                                                            | Allow to feed-in to the Grid                                  |  |  |
| Load supply source (PV is available):         | PV-Battery-Grid                                                                            | Allow battery to discharge when PV is available               |  |  |
|                                               | - Hono, Fail PY - Zhu, Ballery - Shu, Ond                                                  | 🛃 Allow battery to discharge when PV is unavailable           |  |  |
|                                               | Battery-Grid                                                                               | 🥅 Allow battery to feed-in to the Grid when PV is available   |  |  |
|                                               | Priority: 1st: Battery -> 2nd: Grid                                                        | 🥅 Allow battery to feed-in to the Grid when PV is unavailable |  |  |
|                                               | This option is ineffective during of AC charging                                           |                                                               |  |  |
| 🥅 When battery voltage <                      | 48 V, the AC starts charging                                                               |                                                               |  |  |
| Allow AC-charging duration :                  | 00:00 🗧 🕢 04:00 📮 00:00 - 00:00 Means AC charger operates all-time                         |                                                               |  |  |
| AC Output ON/Off Timer:                       | 00:00 2 / 00:00 00:00 00 means AC Output timer function disable                            |                                                               |  |  |
|                                               |                                                                                            |                                                               |  |  |
|                                               |                                                                                            | Apply Close                                                   |  |  |
|                                               |                                                                                            |                                                               |  |  |

PV energy supply priority setting: 1<sup>st</sup> Load, 2<sup>nd</sup> Battery and 3<sup>rd</sup> Grid.

PV power will provide power to the load first. Then, it will charge battery. If there is any remaining power left, it will feed-in to the grid.

Battery charging source:

1. PV and Grid

It's allowed to charge battery from PV power first. If it's not sufficient, grid will charge battery.

2. PV only

Only PV power is allowed to charge battery.

3. None

It is not allowed to charge battery no matter it's PV power or grid.

Load supply source:

When PV power is available:

1. 1<sup>st</sup> PV, 2<sup>nd</sup> Battery, 3<sup>rd</sup> Grid

PV power will provide power to the load first. If it's not sufficient, battery will provide power to the load. When battery is running out power or not available, grid will back up the load.

2. 1<sup>st</sup> PV, 2<sup>nd</sup> Grid, 3<sup>rd</sup> Battery

PV power will provide power to the load first. If it's not sufficient, grid will provide power to the load. If grid is not available at the same time, battery power will back up the load.

When PV power is not available:

1.  $1^{st}$  Grid,  $2^{nd}$  Battery: Grid will provide power to the load first. If grid is not available, battery will provide power backup.

2. 1<sup>st</sup> Battery, 2<sup>nd</sup> Grid: Battery will provide power to the load first. If battery is running out power, grid will back up the load.

**NOTE:** This option will become ineffective during AC charging time and the priority will automatically become 1<sup>st</sup> Grid and 2<sup>nd</sup> Battery order. Same as Grid-tie with backup (I).

Grid-tie with backup (III):

| myPower management                            |                                                                    |                                                             |
|-----------------------------------------------|--------------------------------------------------------------------|-------------------------------------------------------------|
|                                               |                                                                    |                                                             |
| Grid-tie with backup Grid-Tie Off-Grid        | d Standard: VDE0126 🔽 Nominal output voltage: 230 🔽 Nomi           | nal output frequency: 50 💌                                  |
|                                               |                                                                    |                                                             |
|                                               |                                                                    |                                                             |
| Grid-Tie with Backup (III)                    | -                                                                  |                                                             |
| Priority: 1st: Load -> 2nd: Grid -> 3rd: Batt |                                                                    |                                                             |
| Configuration details                         |                                                                    |                                                             |
| Charging source:                              | PV and Grid                                                        | Allow to charge battery                                     |
|                                               |                                                                    | ✓ Allow AC to charge battery                                |
|                                               | PV-Battery-Grid                                                    | Allow to feed-in to the Grid                                |
|                                               |                                                                    | Allow battery to discharge when PV is available             |
|                                               | Battery-Grid                                                       | Allow battery to feed-in to the Grid when PV is available   |
|                                               |                                                                    | Allow battery to feed-in to the Grid when PV is unavailable |
|                                               |                                                                    |                                                             |
| 📕 When battery voltage <                      | 48 V, the AC starts charging                                       |                                                             |
|                                               | 00:00 📮 🔹 04:00 📮 00:00 - 00:00 Means AC charger operates all-time |                                                             |
|                                               | 00:00 J 00:00 00:00 00:00 means AC Output timer function disable   |                                                             |
|                                               |                                                                    | Apply Close                                                 |

PV energy supply priority setting: 1<sup>st</sup> Load, 2<sup>nd</sup> Grid and 3<sup>rd</sup> Battery

PV power will provide power to the load first. If there is more PV power available, it will feed-in to the grid. If feed-in power reaches the max. feed-in power setting, the remaining power will charge battery.

**NOTE:** The max. feed-in grid power setting is available in parameter setting. Please refer to software manual.

Battery charging source:

1. PV and Grid: It's allowed to charge battery from PV power first. If it's not sufficient, grid will charge battery.

- 2. PV only: PV power is only allowed to charge battery.
- 3. None: It is not allowed to charge battery no matter it's PV power or grid. Load supply source:

When PV power is available:

1. 1<sup>st</sup> PV, 2<sup>nd</sup> Battery, 3<sup>rd</sup> Grid

PV power will provide power to the load first. If it's not sufficient, battery power will provide power to the load. When battery power is running out or not available, grid will back up the load.

2. 1<sup>st</sup> PV, 2<sup>nd</sup> Grid, 3<sup>rd</sup> Battery

PV power will provide power to the load first. If it's not sufficient, grid will provide power to the load. If grid is not available at the same time, battery power will back up the load.

When PV power is not available:

1. 1<sup>st</sup> Grid, 2<sup>nd</sup> Battery: Grid will provide power to the load first. If grid is not available, battery power will provide power backup.

2. 1<sup>st</sup> Battery, 2<sup>nd</sup> Grid: Battery power will provide power to the load first. If battery power is running out, grid will back up the load.

**NOTE:** This option will become ineffective during AC charging time and the priority will automatically become 1<sup>st</sup> Grid and 2<sup>nd</sup> Battery order. Same as Grid-tie with backup (I).

### Grid-tie with backup (IV):

Users are only allowed to set up peak time and off-peak electricity demand.

| Mode                                                              |                                                                                            | -                                                           |
|-------------------------------------------------------------------|--------------------------------------------------------------------------------------------|-------------------------------------------------------------|
| Grid-tie with backup Grid-Tie Off-Gri                             | a Standard: VDE0126 💌 Nominal output voltage: 230 💌 Nomi                                   | nal output frequency: 50                                    |
| Setting                                                           |                                                                                            |                                                             |
|                                                                   |                                                                                            |                                                             |
| Grid-Tie with Backup(IV)                                          | -                                                                                          |                                                             |
|                                                                   | 3attery -> 3rd: Grid>                                                                      |                                                             |
| Off-Peak time: <priority: -="" 1st:="" battery=""> 2n</priority:> |                                                                                            |                                                             |
|                                                                   |                                                                                            |                                                             |
| Charging source:                                                  | Peak/Off-Peak Grid Electricity Demand                                                      | Allow to charge battery                                     |
|                                                                   | Peak time: <pv battery="" charge="" power=""></pv>                                         | Allow AC to charge battery                                  |
|                                                                   |                                                                                            | Allow to feed-in to the Grid                                |
|                                                                   | Peak/Off-Peak Grid Electricity Demand                                                      | Allow battery to discharge when PV is available             |
|                                                                   | Peak time: <priority: -="" 1="" pv="" st:=""> 2nd: Battery -&gt; 3rd: Grid&gt;</priority:> | Allow battery to discharge when PV is unavailable           |
|                                                                   | Off-Peak time: <priority: -="" 1st:="" pv=""> 2nd: Grid -&gt; 3rd: Battery&gt;</priority:> | Allow battery to feed-in to the Grid when PV is available   |
|                                                                   | Peak/Off-Peak Grid Electricity Demand                                                      | Allow battery to feed-in to the Grid when PV is unavailable |
|                                                                   | Peak time: <priority: -="" 1="" battery="" st:=""> 2nd: Grid&gt;</priority:>               |                                                             |
|                                                                   |                                                                                            |                                                             |
| 🥅 When battery voltage <                                          | 48 V, the AC starts charging                                                               |                                                             |
|                                                                   | 00:00 🚔 ~ 04:00 🚔 00:00 - 00:00 Means AC charger operates all-time                         |                                                             |
|                                                                   | 00:00 7 / 00:00 00:00 / 00:00 means AC Output timer function disable                       |                                                             |
|                                                                   |                                                                                            | Apply Close                                                 |

### Working logic under peak time:

PV energy supply priority: 1<sup>st</sup> Load, 2<sup>nd</sup> Battery and 3<sup>rd</sup> Grid

PV power will provide power to the load first. If PV power is sufficient, it will charge battery next. If there is remaining PV power left, it will feed-in to the grid. Feed-in to the grid is disabled in default.

Battery charging source: PV only

Only after PV power fully supports the load, the remaining PV power is allowed to charge battery during peak time.

Load supply source: 1<sup>st</sup> PV, 2<sup>nd</sup> Battery, 3<sup>rd</sup> Grid

PV power will provide power to the load first. If PV power is not sufficient, battery power will back up the load. If battery power is not available, grid will provide the load. When PV power is not available, battery power will supply the load first. If battery power is running out, grid will back up the load.

### Working logic under off-peak time:

PV energy supply priority: 1<sup>st</sup> Battery, 2<sup>nd</sup> Load and 3<sup>rd</sup> Grid

PV power will charge battery first. If PV power is sufficient, it will provide power to the loads. The remaining PV power will feed to the grid.

**NOTE:** The max. feed-in grid power setting is available in parameter setting. Please refer to software manual.

Battery charging source: PV and grid charge battery

PV power will charge battery first during off-peak time. If it's not sufficient, grid will charge battery.

Load supply source: 1<sup>st</sup> PV, 2<sup>nd</sup> Grid, 3<sup>rd</sup> Battery

When battery is fully charged, remaining PV power will provide power to the load first. If PV power is not sufficient, grid will back up the load. If grid power is not available, battery power will provide power to the load.

# Grid-Tie

In this operation mode, PV power only feeds in to the grid. No priority setting is available.

| MyPower Management                    |                     |                                   |                                                             |
|---------------------------------------|---------------------|-----------------------------------|-------------------------------------------------------------|
|                                       |                     |                                   |                                                             |
| Ond-Te with backup Ond-Tie Of-Ond     |                     | Nominal output voltage: 230 🔽 Nom | inal output frequency. 50 💽                                 |
|                                       |                     |                                   |                                                             |
|                                       |                     |                                   |                                                             |
|                                       | -                   |                                   |                                                             |
|                                       |                     |                                   |                                                             |
| Configuration details                 |                     |                                   |                                                             |
|                                       |                     |                                   | Allow to charge battery                                     |
|                                       | 81/A                | -                                 | Allow AC to charge battery                                  |
| Load supply source (PV is available). |                     | M                                 | Allow to feed in to the Orid                                |
|                                       |                     |                                   | Allow battery to discharge when PV is available             |
|                                       |                     |                                   | Allow battery to discharge when PV is unavailable           |
| When battery voltage <                | 48 V, The AC starts |                                   | Allow battery to feed in to the Grid when PV is unavailable |
| Allow AC-charging duration :          | 00:00 ~ 00:00       |                                   |                                                             |
| AC Output ON/Off Timer:               | 00:00 / 00:00       |                                   |                                                             |
|                                       |                     |                                   | Apply Close                                                 |
|                                       |                     |                                   |                                                             |

# Off-Grid

• Off-Grid (I): Default setting for off-grid mode.

| Myr-ower management                     |                                                                                                  | X |
|-----------------------------------------|--------------------------------------------------------------------------------------------------|---|
|                                         |                                                                                                  |   |
| Grid-tie with backup Grid-Tie Off-Ori   | 👔 Standard: 🔽 VOE0126 💌 Nominal output voltage: 230 💌 Nominal output frequency. 50 💌             |   |
|                                         |                                                                                                  |   |
|                                         |                                                                                                  |   |
|                                         |                                                                                                  |   |
|                                         |                                                                                                  |   |
|                                         |                                                                                                  |   |
|                                         |                                                                                                  |   |
|                                         |                                                                                                  |   |
|                                         | PV or Grid 🔽 🔽 Allow to charge battery                                                           |   |
|                                         | PV will charge battery first. If PV power is loss, grid will charge battery                      |   |
|                                         | PV-Battery-Grid                                                                                  |   |
|                                         | Priority: 1st; PV -> 2nd: Battery -> 3rd: Grid 🗹 Allow battery to discharge when PV is available |   |
|                                         | Allow battery to discharge when PV is unavailable                                                |   |
| Load supply source (PV is unavailable): | Battery-Grid Allow battery to feed-in to the Grid when PV is availab                             |   |
|                                         | Priority: 1 st: Battery -> 2nd: Orld                                                             |   |
|                                         | This option is ineffective during of AC charging                                                 |   |
| Mhen battery voltage <                  | 40 V, the AC starts charging                                                                     |   |
|                                         | 00:00 ~ 04:00 00:00 - 00:00 Means AC charger operates all-time                                   |   |
|                                         | 00:00 4 00:00 00:00 / 00:00 means AC Output timer function disable                               |   |
|                                         | Appy) C                                                                                          |   |

PV energy supply priority setting: 1<sup>st</sup> Load, 2<sup>nd</sup> Battery

PV power will provide power to the load first and then charge battery. Feed-in to the grid is not allowed in this mode. At the same time, the grid relay is connected in Inverter mode. That means the transfer time from inverter mode to battery mode will be less than 15ms. Besides, it will avoid overload fault because grid can supply load when connected load is over 5KW.

#### Battery charging source:

- 1. PV or Grid: If there is remaining PV power after supporting the loads, it will charge battery first. Only until PV power is not available, grid will charge battery. (Default)
- 2. PV only: It is only allow PV power to charge battery.
- 3. None: It is not allowed to charge battery no matter it's PV power or grid.

Load supply source:

When PV power is available:

1. 1<sup>st</sup> PV, 2<sup>nd</sup> Battery, 3<sup>rd</sup> Grid (Default)

PV power will provide power to the load first. If it's not sufficient, battery power will provide power to the load. When battery power is running out or not available, grid will back up the load.

2. 1<sup>st</sup> PV, 2<sup>nd</sup> Grid, 3<sup>rd</sup> Battery

PV power will provide power to the load first. If it's not sufficient, grid will provide power to the load. If grid is not available at the same time, battery power will back up.

When PV power is not available:

1. 1<sup>st</sup> Grid, 2<sup>nd</sup> Battery

Grid will provide power to the load first. If grid is not available, battery power will provide power backup.

2. 1<sup>st</sup> Battery, 2<sup>nd</sup> Grid (Default)

Battery power will provide power to the load first. If battery power is running out, grid will back up the load.

**NOTE:** This option will become ineffective during AC charging time and the priority will automatically become 1<sup>st</sup> Grid and 2<sup>nd</sup> Battery order. Otherwise, it will cause battery damage.

| <ul> <li>Οπ-Gria (11)</li> </ul>         |                                                                             |                                                             |
|------------------------------------------|-----------------------------------------------------------------------------|-------------------------------------------------------------|
| 🥖 MyPower Management                     |                                                                             |                                                             |
| Mode                                     |                                                                             |                                                             |
|                                          |                                                                             |                                                             |
| Grid-tie with backup Grid-Tie Off-Gri    | d Standard: VDE0128 V Nominal output voltage: 230 V Nomi                    | nai output frequency: 50                                    |
| Sotting                                  |                                                                             |                                                             |
| Setting                                  |                                                                             |                                                             |
| PV energy supply priority setting        |                                                                             |                                                             |
| Off-Grid (II)                            | -                                                                           |                                                             |
| Priority: 1 st: Battery -> 2nd: Load     |                                                                             |                                                             |
| Grid relay is connected in inverter mode |                                                                             |                                                             |
| -Configuration details                   |                                                                             |                                                             |
| Charging source:                         | PV or Grid                                                                  | Allow to charge battery                                     |
| Charging source.                         | PV will charge battery first. If PV power is loss, grid will charge battery | Allow 40 to charge battery                                  |
|                                          |                                                                             | Allow to feed-in to the Grid                                |
| Load supply source (PV is available):    | PV-Grid-Battery                                                             | Allow battery to discharge when PV is available             |
|                                          | monty ist, rv-r zna, ond-r sta, ballery                                     | Allow battery to discharge when PV is unavailable           |
| Load supply source (PV is unavailable):  | Grid-Battery                                                                | Allow battery to feed-in to the Grid when PV is available   |
|                                          | Priority:1st: Grid -> 2nd: Battery                                          | Allow battery to feed-in to the Grid when PV is unavailable |
| 🔲 When hatter/voltage <                  | $\frac{1}{10}$ V the AC state charming                                      |                                                             |
| Wien ballery voltage -                   | T, the AC starts that grid                                                  |                                                             |
| Allow AC-charging duration :             | 00:00 🖶 ~ 04:00 🖶 00:00 - 00:00 Means AC charger operates all-time          |                                                             |
| AC Output ON/Off Timer:                  | 00:00 7 00:00 00:00 / 00:00 means AC Output timer function disable          |                                                             |
|                                          |                                                                             |                                                             |
|                                          |                                                                             |                                                             |
| L.                                       |                                                                             |                                                             |

PV energy supply priority setting: 1<sup>st</sup> Battery, 2<sup>nd</sup> Load

PV power will charge battery first. After battery is fully charged, if there is remaining PV power left, it will provide power to the load. Feed-in to the grid is not allowed under this mode. At the same time, the grid relay is connected in Inverter mode. That means the transfer time from inverter mode to battery mode will be less than 15ms. Besides, it will avoid overload fault because grid can supply load when connected load is over 5KW. Battery charging source:

1. PV or Grid: If there is remaining PV power after supporting the loads, it will charge battery first. Only until PV power is not available, grid will charge battery.

- 2. PV only: It is only allow PV power to charge battery.
- 3. None: It is not allowed to charge battery no matter it's PV power or grid.

**NOTE:** It's allowed to set up AC charging duration.

### Load supply source:

When PV power is available: 1st PV, 2nd Grid, 3rd Battery

PV power will provide power to the load first. If it's not sufficient, grid will provide power to the load. If grid is not available at the same time, battery power will back up the load.

When PV power is not available:

1. 1<sup>st</sup> Grid, 2<sup>nd</sup> Battery: Grid will provide power to the load first. If grid is not available, battery power will provide power backup.

2. 1<sup>st</sup> Battery, 2<sup>nd</sup> Grid: Battery power will provide power to the load first. If battery power is running out, grid will back up the load.

**NOTE:** This option will become ineffective during AC charging time and the priority will automatically become 1<sup>st</sup> Grid and 2<sup>nd</sup> Battery order. Otherwise, it will cause battery damage.

| Off-Grid (III)                          |                                                                             |                                                             |
|-----------------------------------------|-----------------------------------------------------------------------------|-------------------------------------------------------------|
| MyPower Management                      |                                                                             |                                                             |
| Mode                                    |                                                                             |                                                             |
| Grid-tie with backup Grid-Tie Off-Gri   | d Standard: VDE0126 💌 Nominal output voltage: 230 💌 Nomi                    | nal output frequency: 50 🔽                                  |
|                                         |                                                                             |                                                             |
| Setting                                 |                                                                             |                                                             |
|                                         |                                                                             |                                                             |
| Off-Grid (III)                          |                                                                             |                                                             |
| Priority: 1 st: Load -> 2nd: Battery    |                                                                             |                                                             |
|                                         |                                                                             |                                                             |
| Configuration details                   |                                                                             |                                                             |
| Charning source                         | PV or Grid                                                                  | Allow to charge battery                                     |
|                                         | PV will charge battery first. If PV power is loss, grid will charge battery | Allow AC to charge battery                                  |
|                                         | Di / Dottoni Orid                                                           | Allow to feed-in to the Grid                                |
| Load supply source (PV is available).   | Priority 1st PV-> 2nd Battery -> 3rd: Grid                                  | Allow battery to discharge when PV is available             |
|                                         |                                                                             | Allow battery to discharge when PV is unavailable           |
| Load supply source (PV is unavailable): | Grid-Battery                                                                | Allow battery to feed-in to the Grid when PV is available   |
|                                         | Priority :1 st. Grid -> 2nd: Battery                                        | Allow battery to feed-in to the Grid when PV is unavailable |
| 🥅 When battery voltage <                | 48 V, the AC starts charging                                                |                                                             |
| Allow AC-charging duration :            | 00:00 🖨 🔷 04:00 🖨 00:00 - 00:00 Means AC charger operates all-time          |                                                             |
| AC Output ON/Off Timer                  | 00:00 • 0 • 00:00 • 00:00 means AC Output timer function disable            |                                                             |
|                                         |                                                                             |                                                             |
|                                         |                                                                             | Apply Close                                                 |
|                                         |                                                                             |                                                             |

PV energy supply priority setting: 1<sup>st</sup> Load, 2<sup>nd</sup> Battery

PV power will provide power to load first and then charge battery. Feed-in to the grid is not allowed in this mode. The grid relay is NOT connected in Inverter mode. That means the transfer time from inverter mode to battery mode will be about 15ms. If connected load is over 5KW and grid is available, this inverter will allow grid to provide power to the loads and PV power to charge battery. Otherwise, this inverter will activate fault protection.

### Battery charging source:

1. PV or Grid: If there is remaining PV power after supporting the loads, it will charge battery first. Only until PV power is not available, grid will charge battery.

- 2. PV only: PV power is only allowed to charge battery.
- 3. None: It is not allowed to charge battery no matter it's PV power or grid.

**NOTE:** It's allowed to set up AC charging duration.

### Load supply source:

When PV power is available: 1st PV, 2nd Battery, 3rd Grid

PV power will provide power to the load first. If it's not sufficient, battery power will back up the load. Only after battery power is running out, Grid will back up the load. When PV power is not available: 1. 1<sup>st</sup> Grid, 2<sup>nd</sup> Battery: Grid will provide power to the load first. If grid is not available, battery power will provide power backup.

2. 1<sup>st</sup> Battery, 2<sup>nd</sup> Grid: Battery power will provide power to the load first. If battery power is running out, grid will back up the load.

**NOTE:** This option will become ineffective during AC charging time and the priority will automatically become 1<sup>st</sup> Grid and 2<sup>nd</sup> Battery order. Otherwise, it will cause battery damage.

# 14. Operation

### **Operation and Display Panel**

The operation and display panel, shown in the diagram below, is on the front panel of the inverter. It includes three indicators, four function keys and a LCD display, indicating the operating status and input/output power information.

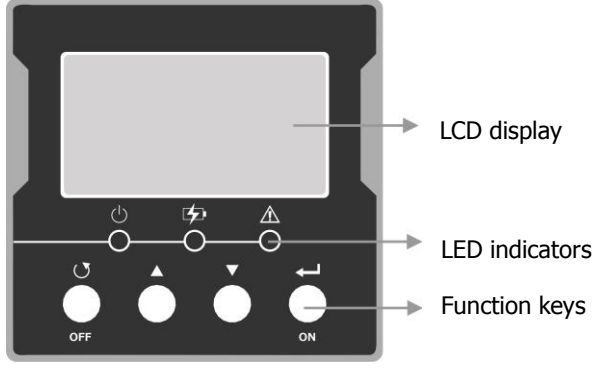

### LED Indicator

| LED Indicat              | or      |          | Messages                                            |
|--------------------------|---------|----------|-----------------------------------------------------|
| Green Solid<br>Flash     |         | Solid On | Output is powered by utility in Line mode.          |
|                          |         | Flashing | Output is powered by battery or PV in battery mode. |
|                          | Malland | Solid On | Battery is fully charged.                           |
| Yellow                   |         | Flashing | Battery is charging.                                |
| Red Solid On<br>Flashing |         | Solid On | Fault occurs in the inverter.                       |
|                          |         | Flashing | Warning condition occurs in the inverter.           |

### Function Keys

| Function Key  | Description                                                                                                   |  |  |
|---------------|----------------------------------------------------------------------------------------------------|--|--|
| <b>O</b> /OFF | To exit setting mode                                                                                          |  |  |
|               | <ul> <li>To go to previous selection or decrease value in setting mode</li> <li>Enter setting mode</li> </ul> |  |  |
| ▼             | <ul> <li>To go to next selection or increase value in setting mode</li> <li>Enter setting mode</li> </ul>     |  |  |
| ← /ON         | To confirm the selection in setting mode or turn on AC output                                                 |  |  |

# LCD Display Icons

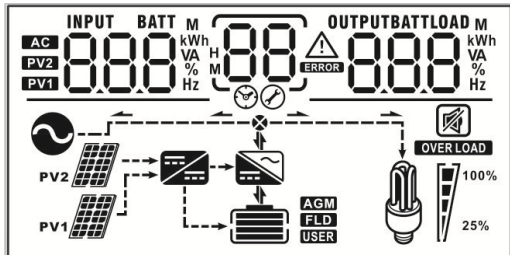

| Icon                                                            | Function                                                                                                    |                                  |                       |                |  |
|-----------------------------------------------------------------|----------------------------------------------------------------------------------------------------|----------------------------------|-----------------------|----------------|--|
| Input source info                                               | Input source information                                                                                                    |                                  |                       |                |  |
| AC                                                              | Indicates the AC input                                                                                                    |                                  |                       |                |  |
| PV1                                                             | Indicates the 1 <sup>st</sup> P                                                                                                    | V panel input                    |                       |                |  |
| PV2                                                             | Indicates the 2 <sup>nd</sup>                                                                                                    | V panel input                    |                       |                |  |
| Left digital displa                                             | y information                                                                                                    |                                  |                       |                |  |
| INPUT BATT<br>M<br>EV22<br>EV21<br>EV21<br>EV21<br>EV21<br>EV21 | Indicate input volt<br>PV2 voltage, char                                                                                              | age, input freque<br>ger current | ency, battery voltage | , PV1 voltage, |  |
| Middle digital dis                                              | play information                                                                                                    |                                  |                       |                |  |
| 88                                                              | Indicates the setti                                                                                                    | ng programs.                     |                       |                |  |
|                                                                 | Indicates the war                                                                                                    | ning and fault cod               | les.                  |                |  |
| 88                                                              | Warning: Flashing (88) with warning code                                                                                              |                                  |                       |                |  |
| Right digital disp                                              | lay information                                                                                                    |                                  |                       |                |  |
| OUTPUTBATTLOAD<br>BBBBVA<br>%<br>Hz                             | Indicate the output voltage, output frequency, load percent, load VA,<br>load W, PV1 charger power, PV2 charger power, DC discharging |                                  |                       |                |  |
| Battery informati                                               | on                                                                                                    |                                  |                       |                |  |
|                                                                 | Indicates battery level by 0-24%, 25-49%, 50-74% and 75-100% and charging status.                                                     |                                  |                       |                |  |
| Load information                                                | <u> </u>                                                                                                    |                                  |                       |                |  |
| OVER LOAD                                                       | Indicates overload.                                                                                                    |                                  |                       |                |  |
| <b>M 1</b> <sup>100%</sup>                                      | Indicates load level by 0-24%, 25-49%, 50-74%, 75-100%.                                                                               |                                  |                       |                |  |
|                                                                 | 0%~24%                                                                                                    | 25%~49%                          | 50%~74%               | 75%~100%       |  |
| 25%                                                             |                                                                                                    |                                  |                       |                |  |
| Mode operation i                                                | Mode operation information                                                                                                    |                                  |                       |                |  |
| $\sim$                                                          | Indicates unit connects to the mains.                                                                                                 |                                  |                       |                |  |

| Indicates unit connects to the 1 <sup>st</sup> PV panel |  |  |  |  |
|---------------------------------------------------------|--|--|--|--|
| Indicates unit connects to the 2 <sup>nd</sup> PV panel |  |  |  |  |
| Indicates the solar charger is working                  |  |  |  |  |
| Indicates the DC/AC inverter circuit is working.        |  |  |  |  |
| Mute operation                                          |  |  |  |  |
| Indicates unit alarm is disabled.                       |  |  |  |  |
|                                                         |  |  |  |  |

# LCD Setting

After pressing and holding " $\blacktriangle$ " or " $\blacktriangledown$ " button for one second, the unit will enter setting mode. Press " $\bigstar$ " or " $\blacktriangledown$ " button to select setting programs. And then, press " $\bigstar$ " button to confirm the selection or " $\circlearrowright$ " button to exit.

\*IMPORTANT: It's requested to enter password in the setting program with \*. It will

| show 🖉     | in the screen.  | Please press "   | ″ or "V | " button to o | change showing |      |
|------------|-----------------|------------------|---------|---------------|----------------|------|
| numbers. 1 | The password is | s "000". Press " | ″ butto | on to confirm | password numb  | ers. |

| Program | Description             | Selectable option                                                                                                    |                                                                                                    |  |  |
|---------|-------------------------|----------------------------------------------------------------------------------------------------|----------------------------------------------------------------------------------------------------|--|--|
|         |                         | Grid-tied with Backup I<br>$\begin{bmatrix} 0 \\ 0 \end{bmatrix} \begin{bmatrix} 1 \\ -3 \end{bmatrix} \begin{bmatrix} 1 \\ -2 \end{bmatrix}$ (default) | Mode 1<br>PV priority:<br>Battery >> Load >> Grid                                                                         |  |  |
| 01      |                         | Grid-tied with Backup II                                                                                                    | Mode 2<br>PV priority:<br>Load >> Battery >> Grid                                                                         |  |  |
|         |                         | Grid-tied with Backup III                                                                                                    | Mode 3<br>PV priority:<br>Load >> Grid >> Battery                                                                         |  |  |
|         | Operation mode          | Grid-tied with Backup IV                                                                                                    | Mode 4<br>PV priority (peak time):<br>Load >> Battery >> Grid.<br>PV priority (Off-peak time):<br>Battery >> Load >> Grid |  |  |
|         |                         | Grid-tied with Backup V                                                                                                    | Mode 5<br>PV priority (Grid is high):<br>Load >> Battery >> Grid                                                          |  |  |
|         |                         | Grid-tied only                                                                                                    | Mode 6<br>PV priority: Grid-tied only                                                                                     |  |  |
|         |                         | Off-Grid<br>D⊘I_∃d门_                                                                                                    | Mode 7<br>PV priority:<br>Load >> Battery                                                                                 |  |  |
| 02      | Charger source priority | Solar and Utility                                                                                                    | Solar energy and AC will charge together                                                                                  |  |  |

|    |                                                                | Only Solar                                                                                                    | Only charge by Solar energy                                   |
|----|----------------------------------------------------------------|----------------------------------------------------------------------------------------------------|---------------------------------------------------------------|
|    |                                                                |                                                                                                    | Charger disabled                                              |
| 03 | Load Supply Source                                             | 03 560 (default)                                                                                                    | PV >> Battery >> Grid                                         |
| 05 | Load Supply Source                                             | 0 <u>3 506</u>                                                                                                    | PV >> Grid >> Battery                                         |
| 04 | AC Charger                                                     | AC charge enabled<br>$ \begin{array}{c} \square \square \square \square \square \square \square \square \square \square \square \square \square \square \square \square \square \square \square$ | AC charger disabled $\square \square \square \square \square$ |
| 05 | Feed-in to the grid                                            | Feed-in to Grid disable $O_{O} $ F $H_{O}$                                                                                                    | Feed-in to Grid enabled $OS FIE$ (default)                    |
| 06 | Battery Feed-in the grid                                       | Battery discharge enabled                                                                                                    | Battery discharge disabled                                    |
| 07 | AC Charger ON timer                                            | Default 00:00                                                                                                    | AC charger from 00:00 to 23:00                                |
| 08 | AC Charger OFF timer                                           | Default 00:00<br>□8<br>∞Ø                                                                                                    | Stop AC charger from 00:00 to 23:00                           |
| 09 | AC Output ON timer                                             | Default 00:00<br>□□□ <sup>▶</sup><br>◎Ø                                                                                                    | AC output on from 00:00 to 23:00                              |
| 0A | AC Output OFF timer                                            | Default 00:00                                                                                                    | AC output off from 00:00 to 23:00                             |
|    |                                                                | 00: VDE                                                                                                    | 01: AS4777                                                    |
|    |                                                                | 02: dk                                                                                                    | 03: RD1663                                                    |
| 11 | Regulation standard *<br>(*It's required to enter<br>password) | 04: G83                                                                                                    | 05: Taiwan                                                    |
|    |                                                                | 06: USH                                                                                                    | 07: USL                                                       |
|    |                                                                | $ \begin{array}{c} \text{08: VDE4105(default)} \\ \\ \\ \\ \\ \\ \\ \\ \\ \\ \\ \\ \\ \\ \\ \\ \\ \\ \\$                                                                                         | 09: Korea                                                     |
|    |                                                                | 10: Hongsun                                                                                                    | 11: Sweden                                                    |
| 12 | Nominal output volt. *                                         | 208V                                                                                                    | 220V                                                          |

|    | (*It's required to enter password)                              | 1 <u>\$ 508,</u>                              | 1 <u>5 550,</u>           |
|----|-----------------------------------------------------------------|-----------------------------------------------|---------------------------|
|    |                                                                 | 230V<br> 2(default)                           | 240V<br>                  |
| 13 | Nominal output freq. *<br>(*It's required to enter<br>password) | 3<br>⊘(default)                               | 13 <u>60</u> **           |
| 21 | Max. feed-in grid power                                         | 2_  <u></u>                                   | Default 5500W, 0-5.5KW    |
| 22 | Max. charging current                                           | 5 <u>5                                   </u> | Default 60A, 5~60A        |
| 23 | Max. AC charging current                                        | 5 <u>3</u> 80,                                | Default 60A, 5~60A        |
| 24 | Bulk charging voltage                                           | 2 <u>4 50°</u>                                | Default 56.0V, 50~62V     |
| 25 | Floating charging voltage                                       | 2 <u>5 50°</u>                                | Default 54V, Range 50~62V |
| 26 | Stop discharge voltage when grid unavailable                    | 2 <u>6 40'</u>                                | Default 42V, Range 40~51V |
| 27 | Stop discharge voltage when grid available                      | 2 <u>] 40°</u>                                | Default 48V, Range 40~51V |
| 28 | Start discharge voltage when grid available                     | 2 <u>8 42°</u>                                | Default 54V, Range 42~62V |
| 29 | Start discharge voltage when grid unavailable                   | 2 <u>9 42°</u>                                | Default 54V, Range 42~62V |
| 2A | Max. battery discharging current in hybrid mode                 | 2 <u>8</u> <u>125</u>                         | Default 150A, 20~150A     |
| 2B | Generator compatible                                            | Enabled                                       | Disabled (default)        |
| 2C | LCD backlight sleep timer                                       | Backlight on                                  | Default 60s, Range 0~100s |
| 2D | Alarm control                                                   | Alarm on                                      |                           |
| 31 | Real time setting – Minute                                      |                                               | Default 00, Range 00 ~ 59 |
| 32 | Real time setting – Hour                                        | <u>32  00  </u>                               | Default 00, Range 00 ~ 23 |
| 33 | Real time setting – Date                                        | 33!                                           | Default 01, Range 01 ~ 31 |
| 34 | Real time setting – Month                                       | ]4i                                           | Default 01, Range 01 ~ 12 |
| 35 | Real time setting – Year                                        | 35                                            | Default 16, Range 16 ~ 99 |

# **Operating Mode Description**

| Operating                      | Behaviors                                                 | LCD display                                                                                                    |
|--------------------------------|-----------------------------------------------------------|----------------------------------------------------------------------------------------------------|
|                                |                                                           | Only utility power available, charger priority is OSO, no charging.                                                                                              |
|                                |                                                           | Only utility power available, charger priority is                                                                                                    |
| Standby mode<br>(*Charge mode) | No output power,<br>solar or utility charger<br>available | Pv1                                                                                                    |
| ( enarge mode)                 |                                                           |                                                                                                    |
|                                |                                                           | Utility power and PV available, charger priority<br>is SNU, feed to grid disable or PV energy no<br>remain power to feed to grid, charging by utility<br>and PV. |
|                                |                                                           |                                                                                                    |
|                                |                                                           | Utility power and PV available, charger priority<br>is not SNU, feed to grid disable or PV energy is<br>not enough to charge battery, charging by PV             |

|                                 |                                                    | Utility power and PV available, feed to grid is<br>enabled and PV energy is larger and it charges<br>battery,<br>1. PV charge battery.<br>2. Remain energy feed to grid.                                                         |
|---------------------------------|----------------------------------------------------|----------------------------------------------------------------------------------------------------|
|                                 |                                                    | No charging.                                                                                                    |
|                                 |                                                    | <ul> <li>Only utility power available, charger priority is OSO. **</li> <li>No charging.</li> <li>SUB or SBU&amp;&amp;Battery not high to discharge, no discharge.</li> <li>Utility power provides power to the load.</li> </ul> |
| Grid mode<br>(**Bypass<br>mode) | Output power from<br>utility. Charger<br>available | Only utility power available, charger priority is not OSO, SUB or SBU&&battery not high to                                                                                                    |
|                                 |                                                    | discharge.                                                                                                    |
|                                 |                                                    | 2. Utility power provides power to the load.                                                                                                    |
|                                 |                                                    | <ul> <li>Only utility power available, SBU&amp;&amp;battery is high enough to discharge,</li> <li>Battery discharge, no charging.</li> <li>Battery and utility power provide power to the load.</li> </ul>                       |

|              |                                    | PV and utility power available, PV doesn't charge battery.<br>1. No charging.<br>2. PV provides power to the load.<br>3. PV feeds energy to the grid.                                                                                                    |
|--------------|------------------------------------|----------------------------------------------------------------------------------------------------|
|              |                                    | PV and utility power available, PV energy is<br>well enough to charge battery and provide<br>energy to load, feed to grid is enabled and it<br>has enough power to feed to grid<br>1. PV charges the battery.<br>2. PV provides power to the load.<br>3. PV feeds energy to the grid. |
| Battery mode | Output power from<br>battery or PV | PV and battery supply power to the load<br>PV and battery supply power to the load<br>PV supply power to the load, and remaining<br>energy charges the battery<br>PV is not available, and battery supplies power                                                                     |

|            |           | When utility power is available, the utility icon will show. |
|------------|-----------|--------------------------------------------------------------|
| Fault mode | No output | When there is only utility power available, no               |
|            |           | No PV or AC, no charging                                     |

# Select Displays

The LCD display will be switched in turns by pressing "UP" or "DOWN" key. The selectable information is switched in order as: input voltage, input frequency, PV voltage, battery voltage, charging current, output voltage, output frequency, load percentage, load in VA, load in Watt, and load in Watt. If no button be pressed in 1 min, it will return to default display.

| Selection                            | LCD display |
|--------------------------------------|-------------|
| Input voltage and output voltage     |             |
|                                      |             |
| Input frequency and output frequency |             |

| Battery voltage and output voltage  | BATT OUTPUT                                    |
|-------------------------------------|------------------------------------------------|
|                                     | <u>    480                                </u> |
|                                     |                                                |
|                                     |                                                |
| Battery voltage and load percentage | BATT LOAD                                      |
|                                     | <u>    480                                </u> |
|                                     |                                                |
|                                     |                                                |
| Battery voltage and load VA         |                                                |
|                                     | <u> </u>                                       |
|                                     |                                                |
|                                     |                                                |
| Battery voltage and load W          |                                                |
|                                     | <u> </u>                                       |
|                                     |                                                |
|                                     |                                                |
| PV1 voltage and PV1 input power     |                                                |
|                                     |                                                |
|                                     |                                                |
|                                     |                                                |
|                                     |                                                |

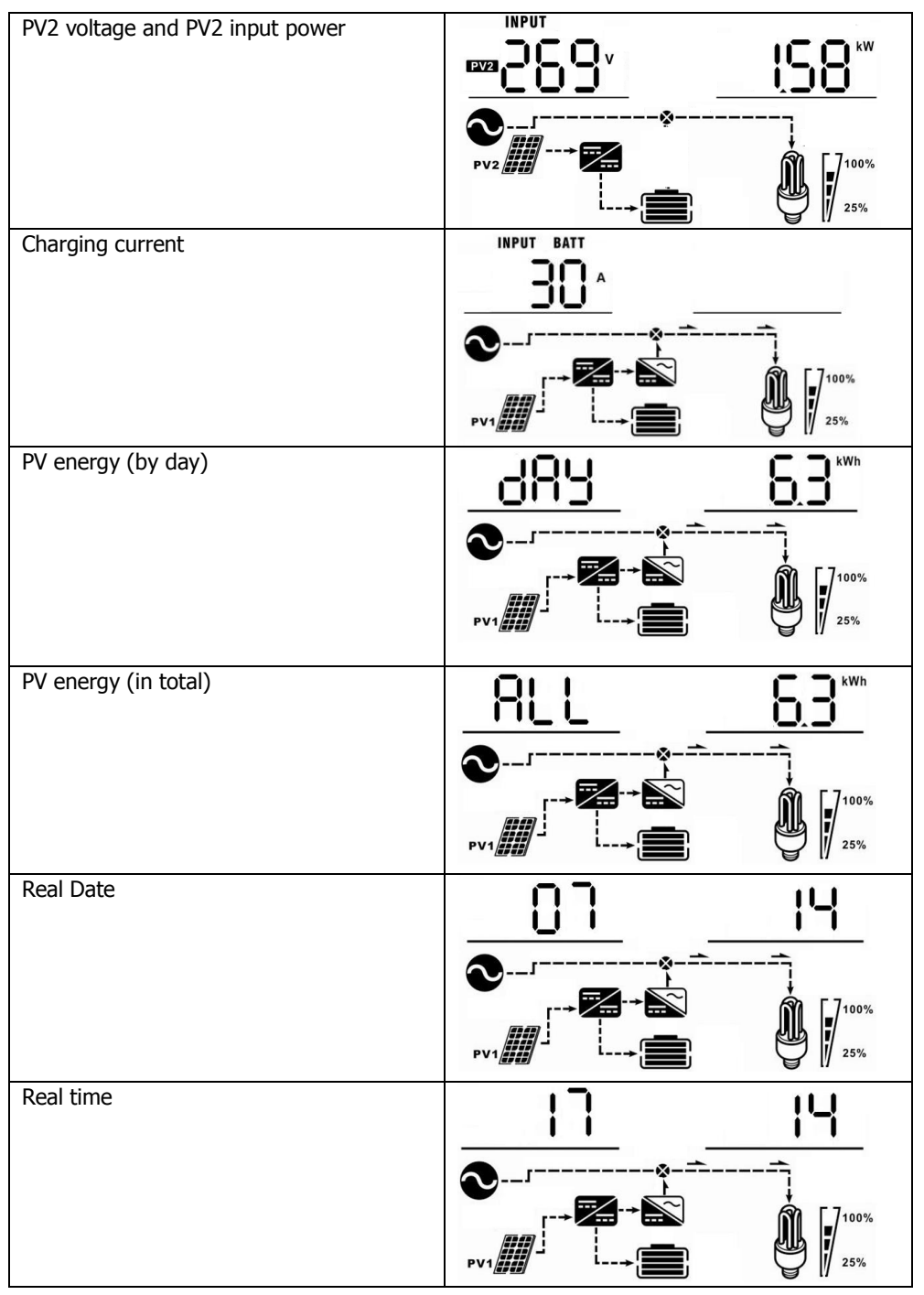

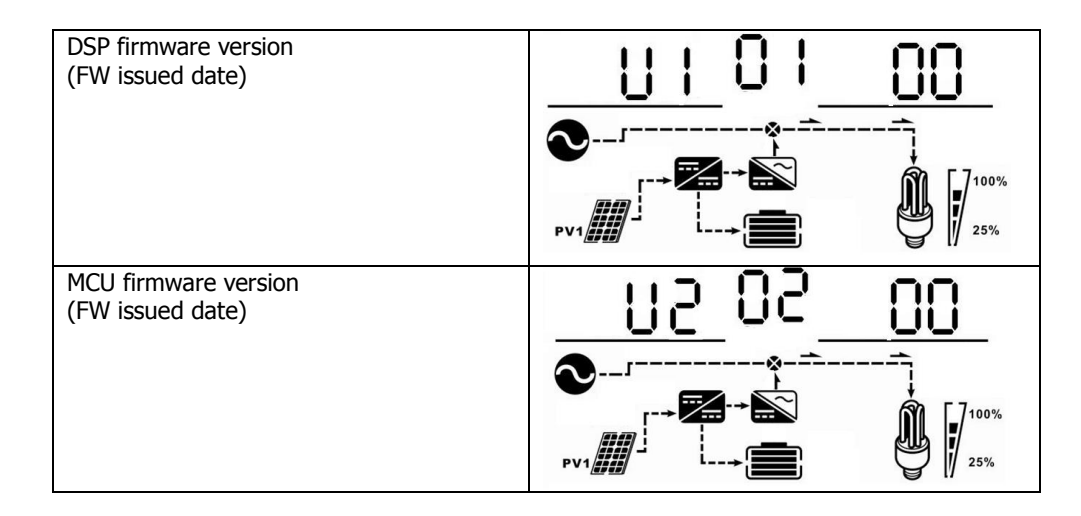

# 15. Charging Management

| Charging Parameter                                                                                                    | Default Value                              | Note                                               |
|----------------------------------------------------------------------------------------------------|--------------------------------------------|----------------------------------------------------|
| Charging current                                                                                                    | 60A                                        | It is adjustable via software from 5Amp to 60Amp.  |
| Floating charging voltage (default)                                                                                                    | 54.0 Vdc                                   | It is adjustable via software from 50Vac to 62Vdc. |
| Max. absorption charging voltage (default)                                                                                                    | 56.0 Vdc                                   | It is adjustable via software from 50Vac to 62Vdc. |
| Battery overcharge protection                                                                                                    | 64.0 Vdc                                   |                                                    |
| Charging process based on default<br>setting.<br>3 stages:<br>1 <sup>st</sup> – max. charging voltage<br>increases to 56V;<br>2 <sup>nd</sup> - charging voltage will<br>maintain at 56V until charging<br>current is down to 12 Amp;<br>3 <sup>rd</sup> - floating charging is at 54V. | U<br>Buik Voltage<br>Float Voltage<br>Buik | Absorption Floating time                           |

This inverter can connect to following battery types: sealed lead acid battery, vented battery, gel battery and lithium battery. The detailed installation and maintenance explanations of the external battery pack are provided in the manual of the manufacturer's external battery pack.

If using sealed lead acid battery, please set up the max. charging current according to the formula below:

The maximum charging current = Battery capacity (Ah)  $\times 0.2$ 

For example, if you are using 300 Ah battery, then, maximum charging current is  $300 \times 0.2=60$  (A). Please use at least 50Ah battery because the settable minimum value of charging current is 10A. If using AGM/Gel or other types of battery, please consult with installer for the details.

| Parameters antiting                                            |                                                       |                                             |               |
|----------------------------------------------------------------|-------------------------------------------------------|---------------------------------------------|---------------|
| Parameters setting                                             |                                                       |                                             |               |
| Min. grid-connected voltage: 184 🌲 V                           | Apply The waiti                                       | ing time before grid-connection: 60 🏺       | Sec. Apply    |
| Max. grid-connected voltage: 264.5 🗧 V                         | Apply Max. g                                          | grid-connected average voltage: 253         | V Apply       |
| Min. grid-connected frequency: 47.48 📮 Hz                      | z Apply                                               | Max. feed-in grid power: 10,000             | W Apply       |
| Max. grid-connected frequency: 51.5 🗧 Hz                       | Apply                                                 |                                             |               |
| Min. PV input voltage: 300                                     | V Apply                                               | Floating charging voltage: 54               | V Apply       |
| Max. PV input voltage: 900 🚔                                   | V Apply Battery cut-off discharging                   | g voltage when Grid is available: 48        | V Apply       |
| Min. MPP voltage: 350 🗧                                        | V Apply Battery re-discharging                        | g voltage when Grid is available: 54        | V Apply       |
| Max. MPP voltage: 850 🚽                                        | V Apply Battery cut-off discharging v                 | voltage when Grid is unavailable: 42        | V Apply       |
| Max. charging current: 60 🗧                                    | A Apply Battery re-discharging v                      | voltage when Grid is unavailable: 48        | V Apply       |
| Max. AC charging current: 60                                   | A Apply Bat                                           | ttery temperature compensation: 0           | mV Apply      |
| Bulk charging voltage(C.V. voltage): 56                        | V Apply                                               | Feeding grid power calibration: 0           | W Apply       |
| Start LCD screen-saver after: None 👻                           | Sec. Apply Max. battery d                             | discharge current in hybrid mode 10         | A Apply       |
| Mute Buzzer alarm: 🔿 Enable                                    | le 💿 Disable Apply                                    | Generator as AC source: 🔘 Enable 💿          | Disable Apply |
| Mute the buzzer in the Standby mode: 🔘 Enable                  | le 💿 Disable Apply Activate Li-Fe bath                | tery while commissioning: 🔘 Yes 🛛 💿         | No Apply      |
| Mute alarm in battery mode: 🔘 Enable                           | le 💿 Disable Apply                                    | Wide AC input range: 🔘 Enable 🔘             | Disable Apply |
| When float charging current is less than $	imes$ (A) and conti | tinued T (Min),then charger off; when battery voltage | e is less than Y (V),then charger on again. |               |
| X: 0 🗭 A T: 60 🖨                                               | Min. Y: 53 V Apply                                    |                                             |               |
| Any schedule change will affect the                            | e power generated and shall be conservatively made    |                                             |               |
| System time: 2014-10-27 📩 🛗                                    |                                                       |                                             |               |
| 14:03:21 Apply                                                 |                                                       |                                             |               |
|                                                                |                                                       |                                             | Cinse         |
|                                                                |                                                       |                                             |               |

Please refer to the setting below:

# 16. Maintenance & Cleaning

Check the following points to ensure proper operation of the whole solar system at regular intervals.

- Ensure all connectors of this inverter are cleaned all the time.
- Before cleaning the solar panels, be sure to turn off PV DC breakers.
- Clean the solar panels during the cool time of the day, whenever it is visibly dirty.
- Periodically inspect the system to make sure that all wires and supports are securely fastened in place.

**WARNING**: There are no user-replaceable parts inside the inverter. Do not attempt to service the unit by yourself.

# **Battery Maintenance**

- Servicing of batteries should be performed or supervised by personnel with knowledge about batteries and the required precautions.
- Replace the batteries with the same type and number of batteries or battery packs.
- The following precautions should be observed when working on batteries:
  - a) Remove watches, rings, or other metal objects.
    - b) Use tools with insulated handles.
    - c) Wear rubber gloves and boots.
    - d) Do not lay tools or metal parts on top of batteries.

e) Disconnect charging source prior to connecting or disconnecting battery terminals.

f) Determine if battery is inadvertently grounded. If inadvertently grounded, remove source from ground. Contact with any part of a grounded battery can result in electric shock. The likelihood of such shock can be reduced if such grounds are removed during installation and maintenance (applicable to equipment and remote battery supplies without a grounded supply circuit).

**<u>CAUTION</u>**: A battery can present a risk of electric shock and high short-circuit current. <u>CAUTION</u>: Do not dispose of batteries in a fire. The batteries may explode. <u>CAUTION</u>: Do not open or mutilate batteries. Released electrolyte is harmful to the skin and eyes. It may be toxic.

# **17. Trouble Shooting**

When there is no information displaying in the LCD, please check if PV module/battery/grid connection is correctly connected.

**NOTE:** The warning and fault information can be recorded by remote monitoring software.

# 17-1. Fault code reference

When a fault occurs, the icon **ERROR** will flash as a reminder. See below for fault codes for reference.

| Situation |                                       | Solution                                   |
|-----------|---------------------------------------|--------------------------------------------|
| ERROR     | Fault Event                           | Solution                                   |
| 01        | DC bus voltage exceeds the upper      | Disconnect AC circuit breaker first.       |
|           | threshold                             | Then, disconnect DC circuit breaker.       |
| 02        | DC bus voltage falls below the lower  | Until LCD screen completely shuts down,    |
|           | threshold                             | turn on DC breaker first. It will show "No |
| 03        | DC bus voltage soft-start is time-out | Utility" in LCD screen. Then, turn on AC   |
| 04        | Inverter soft-start is time-out       | breaker. After 300 seconds, the system     |
| 05        | An Inverter overcurrent event is      | will automatically connect to the grid.    |
|           | detected                              | If the error message still remains, please |
| 07        | An relay failure event is detected    | contact your installer.                    |
| 08        | DC component in the output current    |                                            |
|           | exceeds the upper threshold           |                                            |
| 11        | Over-current on PV input is detected  |                                            |
| 14        | Inverter DC component exceeds the     |                                            |
|           | allowable range                       |                                            |
| 16        | Leakage current CT failed             |                                            |
| 06        | Over temperature fault                | The internal temperature is higher than    |
|           |                                       | specified temperature.                     |
|           |                                       | Leave inverter to cool down to room        |
|           |                                       | temperature. If the error message still    |
|           |                                       | remains, please contact your installer.    |
| 09        | PV input voltage exceeds the upper    | Check if the open circuit voltage of PV    |
|           | threshold                             | modules is higher than 500VDC.             |
|           |                                       | If PV open circuit voltage is less than    |
|           |                                       | 500VDC and the error message remains,      |
|           |                                       | pelase contact your installer.             |
| 10        | Auxiliary power* failed               | Turn off the inverter. Then, restart the   |
|           | *Auxiliary power means switch         | inverter. If the error message still       |
|           | power supply.                         | remains, please contact your installer.    |
| 12        | Leakage current exceeds the           | The ground voltage is too high.            |
|           | allowable range                       | Please disconnect AC breaker first and     |
|           |                                       | then DC breaker. Check if grounding is     |
|           |                                       | connected properly after LCD screen        |

|    |                                                                                     | completely shuts down.<br>If grounding is correctly connected, turn<br>on DC brearker. After it displays "No<br>Utility" in LCD screen, turn on AC<br>breaker. After 300 seconds, the system<br>will automatically connect to the grid.<br>If the error message still remains, please<br>contact your installer. |
|----|-------------------------------------------------------------------------------------|----------------------------------------------------------------------------------------------------|
| 13 | PV insulation resistance is too low                                                 | Check if the impedance between positive and negative poles to the ground is greater than $1M\Omega$ .<br>If the impedance is lower than $1M\Omega$ , please contact your installer.                                                                                                    |
| 15 | A difference occurred in the<br>readings from the main and<br>secondary controllers | Please disconnect AC breaker first and<br>then disconnect DC breaker.<br>After LCD screen is completely off, turn                                                                                                    |
| 17 | Communication with the main and secondary controllers is interrupted                | on DC breaker. Until it shows "No Utility"<br>in LCD display, turn on AC breaker. After                                                                                                    |
| 20 | Discharge circuit fault                                                             | 300 seconds, the system will                                                                                                    |
| 21 | Soft start in battery discharge fails                                               | automatically connect to the grid.<br>If error message remains, please<br>contact your installer.                                                                                                    |
| 22 | Charging voltage is too high                                                        | Check if the connection between battery<br>and inverter is good. Make sure battery<br>condition is ok. Then, restart the<br>inverter. If error message remains,<br>please contact your installer.                                                                                                    |
| 23 | Overload fault                                                                      | Remove exessive loads. Be sure the total<br>power consumption of the connected<br>loads are less than that of the maximum<br>which this inverter can support. Then,<br>restart the inverter.                                                                                                    |
| 24 | Battery disconnected                                                                | Check if battery cable is connected<br>firmly. If error message remains, please<br>contact your installer.                                                                                                    |
| 25 | Inverter current is too high for a                                                  | Remove exessive loads.                                                                                                    |
| 26 | Short circuited on inverter output                                                  | Turn off the inverter                                                                                                    |
| 20 | Short circuited on inverter output                                                  | Disconnect AC circuit brooker first                                                                                                    |
|    |                                                                                     | Then disconnect DC sircuit brooker and                                                                                                    |
|    |                                                                                     | then disconnect the loads                                                                                                    |
|    |                                                                                     | Diase check if lead circuit is al. After                                                                                                    |
|    |                                                                                     | removing the error turn on the DV DC                                                                                                    |
|    |                                                                                     | removing the error, turn on the PV DC                                                                                                    |

|    |                                                              | breaker and battery breaker.<br>Turn on the inverter. If error message                                                                                                    |
|----|--------------------------------------------------------------|----------------------------------------------------------------------------------------------------|
| 27 | Fan fault                                                    | Please check if fans are running ok.<br>If fans are running ok, please shut<br>down inverter first and then restart it.<br>If fans stop running or error message<br>remains after restart the inverter,<br>please contact your installer.              |
| 28 | OP Current Sensor fault                                      | Shut down the inverter completely.<br>Restart the inverter to see if it's ok.<br>If error message still remains, please<br>contact your installer.                                                                                                    |
| 29 | Charger failure                                              | Shut down the inverter completely.<br>Restart the inverter to see if it's ok.<br>If error message still remains, please<br>contact your installer.                                                                                                    |
| 30 | Version mismatch between<br>controller board and power board | Shut down the inverter completely.<br>Restart the inverter to see if it's ok.<br>If error message still remains, please<br>contact your installer.                                                                                                    |
| 31 | Reverse connection of input and output wires                 | Shut down the inverter completely.<br>Check if grid wires are connected to AC<br>output terminals. If mis-connected, re-<br>connect it correctly. And turn on the<br>inverter again. If error message still<br>remains, please contact your installer. |

# 17-2. Warning Reference Codes

When a warning event occurs, the icon  $\triangle$  will flash as a reminder. See warning codes below for reference.

| Situation |                        |                                                                                               |
|-----------|------------------------|-----------------------------------------------------------------------------------------------|
| $\wedge$  | Warning Event          | Solution                                                                                      |
| 02        | Internal EEPROM failed | Restart the unit again.<br>If problem still exists, please contact<br>your installer.         |
| 04        | Battery low            | Recharge or replace the battery                                                               |
| 07        | Overload               | Try to reduce the applied load                                                                |
| 17        | Battery open           | Re-connect the battery                                                                        |
| 20        | Over temperature       | Check the ventilation around the unit<br>Try to reduce the load<br>Check if fans run normally |

# 18. Specifications

| MODEL                                      | MPI 5.5KW                      |
|--------------------------------------------|--------------------------------|
| RATED POWER                                | 5500 W                         |
| PV INPUT (DC)                              |                                |
| Maximum DC Power                           | 6500 W                         |
| Nominal DC Voltage                         | 360 VDC                        |
| Maximum DC Voltage                         | 500 VDC                        |
| Working DC Voltage Range                   | 120 VDC ~ 500 VDC              |
| Start-up Voltage / Initial Feeding Voltage | 116 VDC / 150 VDC              |
| MPP Voltage Range                          | 120 VDC ~ 450 VDC              |
| Full Load MPP Voltage Range                | 250 VDC ~ 450 VDC              |
| Maximum Input Current                      | 2*13 A                         |
| GRID OUTPUT (AC)                           |                                |
| Nominal Output Voltage                     | 230 VAC                        |
| Output Voltage Range                       | 184 - 265 VAC                  |
| Output Frequency Range                     | 47.5 ~ 51.5 Hz or 59.3~ 60.5Hz |
| Max. Output Current                        | 23.9 A                         |
| AC INPUT                                   | -                              |
| AC Start-up Voltage                        | 120-140 VAC                    |
| Auto Restart Voltage                       | 180 VAC                        |
| Acceptable Input Voltage Range             | 170 - 280 VAC                  |
| Nominal Frequency                          | 50 Hz / 60 Hz                  |
| AC Input Power                             | 5500VA/5500W                   |
| Maximum AC Input Current                   | 40 A                           |
| BATTERY MODE OUTPUT (AC)                   |                                |
| Nominal Output Voltage                     | 230 VAC Pure sine wave         |
| Output Frequency                           | 50 Hz / 60 Hz (auto sensing)   |
| Output Power                               | 5500VA/5500W                   |
| Efficiency (DC to AC)                      | 93%                            |
| BATTERY & CHARGER (Lead-acid/Li-ion)       |                                |
| DC Voltage Range                           | 40 – 63 VDC                    |
| Nominal DC Voltage                         | 48 VDC                         |
| Maximum Battery Discharging Current        | 150 A                          |
| Maximum Charging Current                   | 60 A                           |
| GENERAL                                    |                                |
| PHYSICAL                                   |                                |
| Dimension, D X W X H (mm)                  | 110 X 450 X 445                |
| Net Weight (kgs)                           | 16                             |
| INTERACE                                   |                                |
| Communication Port                         | RS-232/USB                     |
| Intelligent Slot                           | Optional SNMP, Modbus, AS-400  |
| ENVIRONMENT                                |                                |
| Humidity                                   | 0 ~ 90% RH (No condensing)     |
| Operating Temperature                      | -10 to 40°C                    |